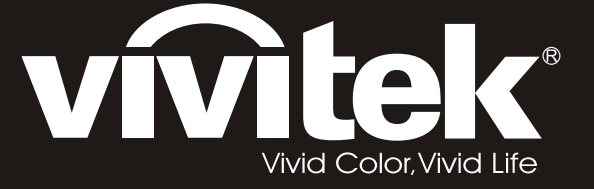

# **D8** PointRacer Series user's manual

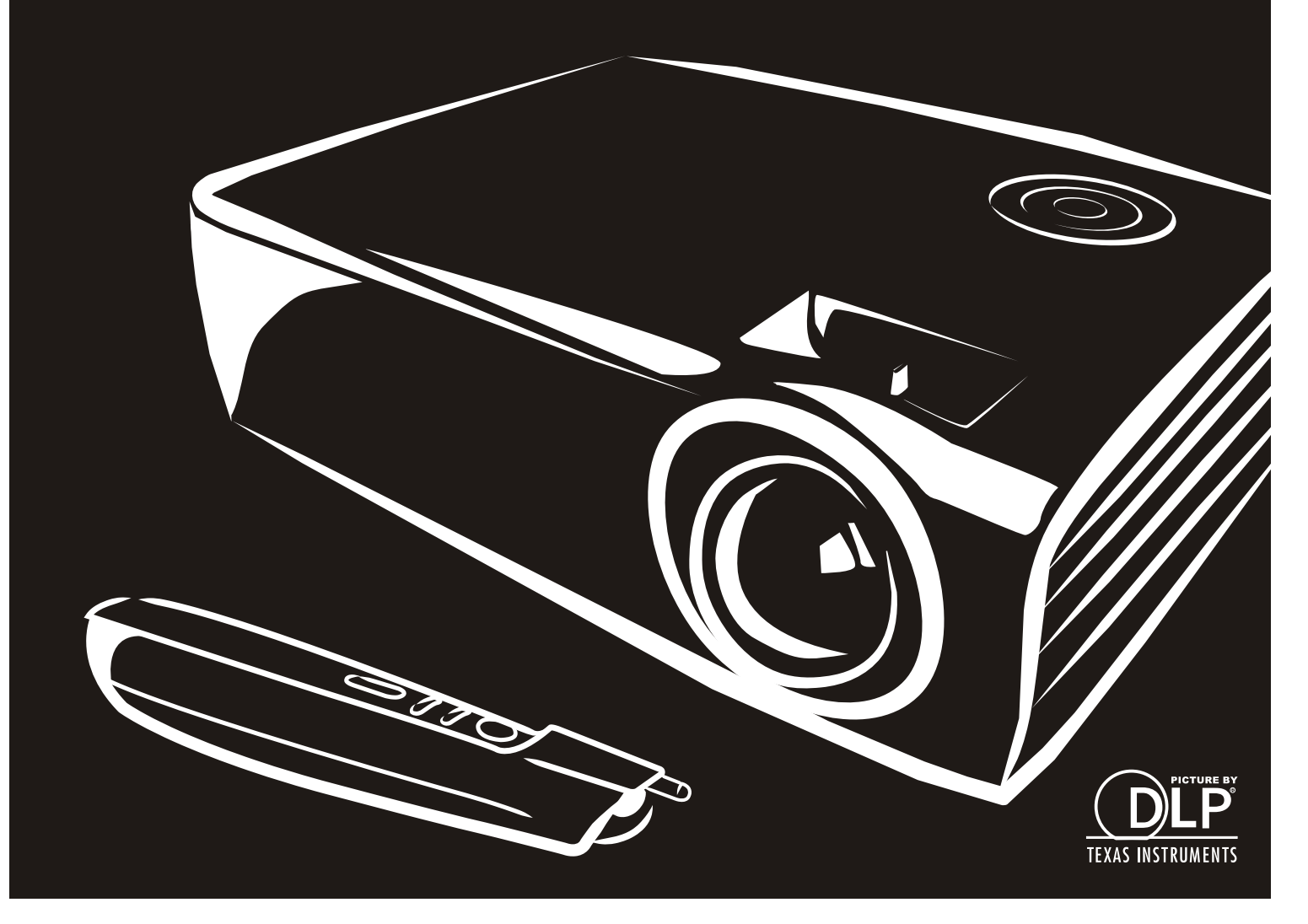

#### Auteursrecht

Deze publicatie, inclusief alle foto's, illustraties en software, wordt beschermd door internationale auteursrecht wetgeving, alle rechten zijn voorbehouden. Deze handleiding, of het materiaal in de handleiding, mag niet gekopieerd worden zonder schriftelijke toestemming van de auteur.

© Copyright 2012

#### Disclaimer

De informatie in dit document is onderhevig aan wijzigingen zonder voorafgaande mededeling. De fabrikant verstrekt geen aanboden of garanties wat betreft de inhoud van deze handleiding en verwerpt in het bijzonder impliciete garanties van verkoopbaarheid of geschiktheid voor een bepaald doel. De fabrikant behoudt het recht om deze publicatie te herzien en geregeld de inhoud hiervan te wijzigen zonder dat de fabrikant verplicht is iemand op de hoogte te brengen van zo een revisie of wijziging.

#### **Erkenning Handelsmerk**

Kensington is een in de Verenigde Staten geregistreerd handelsmerk van ACCO Brand Corporation met uitgegeven registraties en in behandeling zijnde toepassingen in andere landen in de wereld.

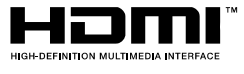

HDMI, het HDMI-logo en High-Definition Multimedia Interface zijn handelsmerken of geregistreerde handelsmerken van HDMI Licensing, LLC in de Verenigde Staten en andere landen.

Alle andere productnamen die in deze handleiding gebruikt worden, zijn het eigendom van hun respectievelijke eigenaren en worden erkend.

#### Belangrijke veiligheidsinformatie

#### Belangrijk:

We raden ten zeerste aan dat u dit gedeelte aandachtig leest voordat u de beamer gaat gebruiken. Deze veiligheids- en gebruiksinstructies garanderen dat u jarenlang de beamer veilig kunt gebruiken. Bewaar deze handleiding voor toekomstig gebruik.

#### Gebruikte symbolen

Er worden waarschuwingssymbolen op het toestel en in deze handleiding gebruikt om u te wijzen op gevaarlijke situaties.

De volgende stijlen worden in deze handleiding gebruikt om u te waarschuwen voor belangrijke informatie.

**Opmerking:** 

Bevat extra informatie over het behandelde onderwerp.

#### Belangrijk:

Bevat extra informatie die niet genegeerd mag worden.

#### Let op:

Waarschuwt u voor situaties die kunnen leiden tot beschadigingen aan het toestel.

#### Waarschuwing:

Waarschuwt u voor situaties die het toestel kunnen beschadigen, een gevaarlijke situatie kunnen veroorzaken of persoonlijk letsel kunnen veroorzaken.

In deze handleiding worden namen van onderdelen en voorwerpen in de OSD-menu's aangegeven in vetgedrukte letters, zoals in dit voorbeeld:

"Druk op de knop Menu op de afstandsbediening voor toegang tot het Main menu."

#### Algemene veiligheidsinformatie

- Open de behuizing van het toestel niet. Afgezien van de projectielamp bevinden zich geen onderdelen in het toestel die door de gebruiker onderhouden/gerepareerd kunnen worden. Neem voor onderhoud of reparatie contact op met bevoegd servicepersoneel.
- Volg alle waarschuwingen en aandachtspunten in deze handleiding en op de behuizing van het toestel op.
- De projectielamp is standaard erg fel. Kijk, om oogbeschadigingen te voorkomen, niet in de lens indien de lamp ingeschakeld is.
- > Plaats het toestel niet op een onstabiele ondergrond, wagen of steun.
- Vermijd het gebruik van water in de buurt van het systeem, plaats het systeem niet in direct zonlicht of naast een hittebron.
- > Plaats geen zware voorwerpen zoals boeken of tassen op het toestel.

#### Installationsmeddelelse for fremviseren

> Anbring fremviseren vandret.

De kantelhoek van de projector mag niet meer dan 15 graden zijn en de projector mag alleen op een bureau of aan het plafond worden gemonteerd, anders kan de levensduur van de lamp aanzienlijk afnemen en het kan andereonvoorspelbare schade opleveren.

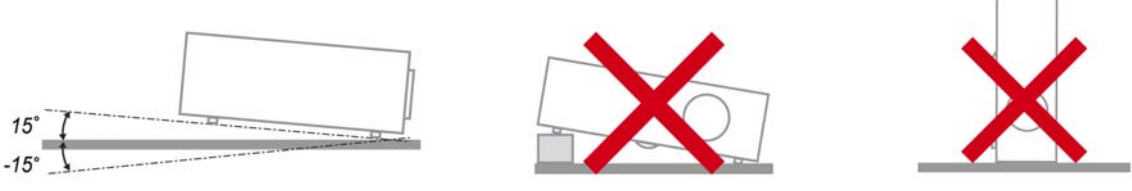

> Efterlad mindst 50 cm afstand rundt om udsugningsåbningen.

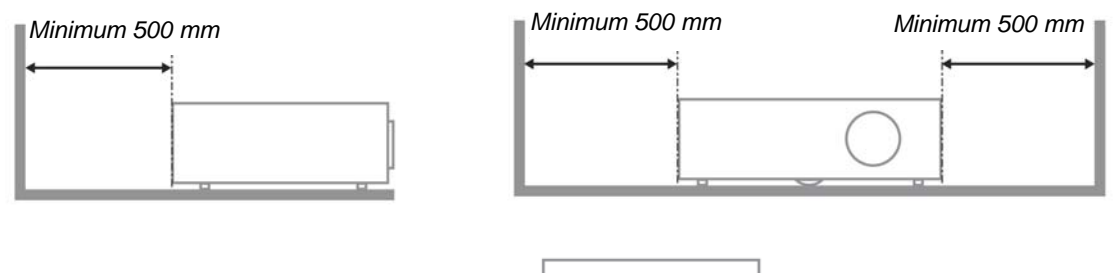

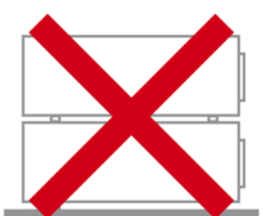

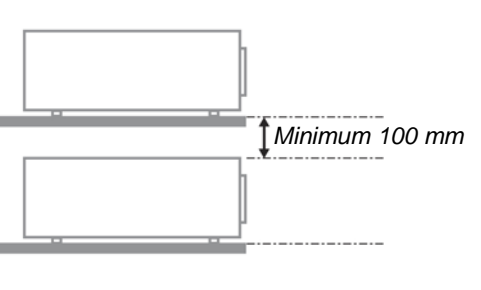

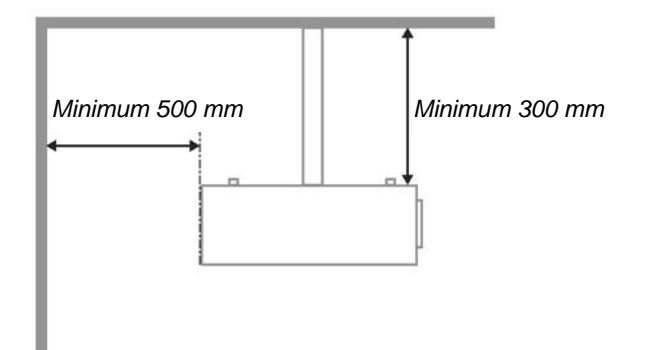

- > Ensure that the intake vents do not recycle hot air from the exhaust vent.
- Wanneer u de projector gebruikt in een gesloten ruimte, moet u ervoor zorgen dat de temperatuur van de omgevende lucht binnen deze ruimte de bedrijfstemperatuur niet overschrijdt terwijl de projector werkt en dat de inlaat- en uitlaatopeningen niet worden geblokkeerd.
- Alle ingesloten ruimten moeten een gecertificeerde thermische evaluatie ondergaan om zeker te zijn dat de projector de uitlaatlucht niet recyclet, anders kan het apparaat worden uitgeschakeld, zelfs als de temperatuur binnen de besloten ruimte binnen het acceptabele temperatuurbereik ligt.

#### De installatielocatie controleren

- Voor het leveren van stroom moet het stopcontact voor drie uiteinden (met aardleiding) worden gebruikt om te zorgen voor een juiste aarding en een gelijkgesteld grondpotentiaal voor alle apparatuur in het projectorsysteem.
- De bij de projector geleverde stroomcode moet worden gebruikt. In het geval van enige ontbrekende items, kan een ander stroomsnoer met 3 uiteinden (met aardleiding) ter vervanging worden gebruikt; maar gebruik geen stroomsnoer met 2 uiteinden.
- > Controleer of de spanning stabiel is, correct geaard is en of er geen lekstroom is.
- Meet het totale vermogensverbruik dat niet hoger mag zijn dan de veiligheidscapaciteit en vermijd veiligheidsrisico's en kortsluitingen.
- Schakel de modus Grote Hoogte in wanneer u zich in een hooggelegen gebied bevindt.
- > De projector kan alleen rechtop of omgedraaid worden geïnstalleerd.
- Wanneer u de beugel installeert, moet u zorgen dat de gewichtlimiet niet wordt overschreden en dat deze stevig is bevestigd.
- > Installeer het toestel niet in de buurt van de airconditionerleiding of subwoofer.
- > Vermijd het installeren aan een hoge temperatuur, onvoldoende koeling en zware stoflocaties.
- Houd uw product uit de buurt van fluorescente lampen om defecten te vermijden die zijn veroorzaakt door IR-storing
- De VGA IN-connector moet worden aangesloten op de VGA IN-poort. Merk op dat deze stevig moet worden ingestoken, met de schroeven aan beide zijden stevig vastgemaakt om te zorgen voor een juiste verbinding van de signaaldraad voor het bereiken van een optimaal weergaveeffect.
- De AUDIO IN-connector moet worden aangesloten op de AUDIO IN-poort en MAG NIET worden aangesloten op AUDIO UIT of andere poorten, zoals BNC, RCA; anders zal dit leiden tot een gedempte output en zelfs SCHADE aan de poort.
- > Installeer de projector hoger dan 200 cm om schade te voorkomen.
- Het stroomsnoer en de signaalkabel moeten worden aangesloten voordat de project wordt aangezet. Gedurende het opstart- en bedieningsproces van de projector, mag u de signaalkabel of het stroomsnoer NIET insteken om schade aan de projector te vermijden.

#### Opmerkingen betreffende de koeling

#### Luchtuitlaat

- > Controleer of de luchtuitlaat 50 cm vrij is van elke hindernis om een goede koeling te garanderen.
- De locatie luchtuitlaat mag zich niet voor de lens van een andere projector bevinden om te voorkomen dat er verwarrende beelden worden veroorzaakt.
- > Houd de uitlaat minstens 100 cm uit de buurt van de inlaten van andere projectors
- De projector genereert een enorme hoeveelheid hitte tijdens gebruik. De interne ventilator verspreidt de hitte van de projector tijdens het afsluiten, en een dergelijk proces kan een bepaalde tijdsperiode in beslag nemen. Nadat de projector naar de STAND-BY-MODUS gaat, drukt u op de knop AC-stroom om de projector uit te zetten en verwijdert u het stroomsnoer. Verwijder het stroomsnoer NIET gedurende het stopzettingproces, aangezien dit de projector kan beschadigen. Ondertussen heeft de vertraagde hitte-uitstraling tevens invloed op de levensduur van de projector. Het stopzettingproces kan variëren per gebruikt model. Ongeacht de situatie, moet u ervoor zorgen dat u het stroomsnoer loshaalt totdat de projector naar de STAND-BY-modus is gegaan.

#### Luchtinlaat

- > Zorg dat er geen object de luchtinlaat blokkeert binnen een afstand van 30 cm.
- > Houd de inlaat uit de buurt van andere warmtebronnen
- > Vermijd stofrijke gebieden

#### Een projector kiezen

#### Randoverlooptoepassing

- Niet alleen de helderheid, de helderheidbalans en de lens, maar ook de stabiliteit is belangrijk wanneer u een projector kiest.
- > Een projector moet 30 tot 60 minuten opwarmen om goed te worden aangepast.
- Na de lensverschuiving zou er geen optische vervorming, zoals trapeziumvormige en cilindervormige vervormingen, mogen zijn.
- Lenzen voor snelle demontage moeten stevig worden bevestigd, zodat de elektrische motor niet per ongeluk kan worden verschoven. Het scherm mag niet worden verschoven bij langdurig gebruik of tijdens het opstarten en uitschakelen van de projector.
- Projector zes assen kleuren (R,G,B,Y,C,W). Vereiste aanpassingsfuncties voor de projector: tint, verzadiging, versterking
- Projectietoepassing verticaal of 360 graden. Het technische ontwerp van de lampouderdom moet worden GECONTROLEERD om conflict met de client te voorkomen.

#### HDMI-kabel

Signaal met randoverloop moet digitale overdracht gebruiken. De 4 paren van de TMDSoverdrachtimpedante vereisen een diameter van 100  $\Omega$  en de volgende specificaties om de signaalkwaliteit te behouden:

- > 5 M : AWG 26
- > 10 M : AWG 24
- > 15 M : AWG 22
- > 20 M : AWG 22
- > 25 M : AWG 22

#### Stroomveiligheid

- > Gebruik uitsluitend de geleverde stroomkabel.
- > Plaats niets op de stroomkabel. Plaats de stroomkabel zo dat deze niet in een looppad ligt.
- > Verwijder de batterijen uit de afstandsbediening indien u deze opbergt, of langere tijd niet gebruikt.

#### De lamp vervangen

Het vervangen van de lamp kan gevaarlijk zijn indien dit niet goed uitgevoerd wordt. Zie *De projectielamp vervangen* op pagina 41 voor duidelijke en veilige instructies voor deze procedure. Voordat u de lamp gaat vervangen:

- Trek de stroomkabel uit.
- > Laat de lamp ongeveer één uur afkoelen.

#### De beamer reinigen

- > Trek voor het reinigen de stroomkabel uit. Zie De beamer reinigen op pagina 45.
- Laat de lamp ongeveer één uur afkoelen.

#### Wettelijke waarschuwingen

Voordat u de beamer installeert en gebruikt, leest u de wettelijke mededelingen in de *Wettelijke Compliantie* sectie op pagina 56.

#### Belangrijke recycle-instructies:

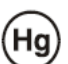

De lamp(en) in dit product bevatten kwik. Dit product kan ander elektronisch afval bevatten dat gevaarlijk kan zijn indien het niet op de juiste manier weggegooid wordt. Verwijder afval volgens lokale, provinciale en nationale wetgeving.. Voor meer informatie neemt u contact op met de Electronic Industries Alliance (Alliantie van de Elektronica Industrie) via <u>WWW.EIAE.ORG</u>. Voor lampspecifieke verwijderingsinformatie kijkt u op <u>WWW.LAMPRECYCLE.ORG</u>.

#### Uitleg van symbolen

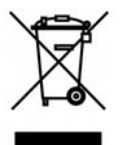

VERWIJDERING: Gooi elektrische en elektronische apparatuur niet bij het huishoudelijke afval. In de EU-landen is het gebruik van afzonderlijke recycleverzamelpunten verplicht.

## Hoofdkenmerken

- Lichtgewicht toestel, eenvoudig in te pakken en te vervoeren.
- Compatibel met alle belangrijke videostandaards, inclusief NTSC, PAL en SECAM.
- Een hoge helderheid voor presentaties in daglicht of in verlichte kamers.
- Ondersteunt resoluties tot UXGA bij 16,7 miljoen kleuren voor duidelijk, helder beeld.
- Flexibele instelling voor projecties naar voren of achteren.
- Gezichtslijnprojecties blijven vierkant, met geavanceerde trapeziumcorrectie voor hoekprojecties.
- Invoerbron automatisch vastgesteld.

## **Deze Handleiding**

Deze handleiding is bedoeld voor eindgebruikers en beschrijft hoe u de DLP-beamer installeert en gebruikt. Waar mogelijk is de relevante informatie, zoals een afbeelding en de beschrijving, op één pagina geplaatst. Dit afdrukvriendelijk formaat is zowel voor uw gemak en om papier te besparen, waardoor het milieu beschermd wordt. We raden aan dat u alleen de voor u relevante gedeeltes afdrukt.

## Inhoudsopgave

| BEGINNEN                                                          |    |
|-------------------------------------------------------------------|----|
| CONTROLELIIST VAN DE VERPAKKING.                                  |    |
| AFBEELDINGEN VAN BEAMERONDERDELEN                                 |    |
| Vooraanzicht                                                      |    |
| Bovenaanzicht—On-screen Display (OSD) toetsen en LED's            |    |
| Achteraanzicht                                                    |    |
| Onderaanzicht                                                     |    |
| ONDERDELEN VAN AFSTANDSBEDIENING                                  |    |
| GEBRUIKSBEREIK VAN AFSTANDSBEDIENING                              |    |
| TOETSEN VAN PROJECTOR EN AFSTANDSBEDIENING                        |    |
| INSTELLINGEN EN GEBRUIK                                           |    |
| DE BATTERHEN IN DE AESTANDSBEDIENING PLAATSEN                     | 9  |
| DE BEAMER IN- EN LITSCHAKEI EN                                    | 10 |
| Een toegangswachtwoord instellen (Veiligheidsvergrendeling)       | 12 |
| HET BEAMERNIVEAU AANPASSEN                                        |    |
| SCHERPSTELLING EN TRAPEZIUM INSTELLEN                             |    |
| HET VOLUME AANPASSEN                                              |    |
| ON-SCREEN DISPLAY (OSD) MENU INSTELLINGEN                         |    |
| OSD-MENUBEDIENING                                                 |    |
| Navigeren in het OSD                                              |    |
| DE OSD-TAAL INSTELLEN                                             |    |
| OSD-MENU OVERZICHT                                                |    |
| OSD-SUBMENU OVERZICHT                                             |    |
| Beeld Menu                                                        |    |
| Geavanceerde functie                                              |    |
| Kleurbeheerder                                                    |    |
| Computermenu                                                      |    |
| VIDEO/AUDIO-MENU                                                  |    |
| Audio                                                             |    |
| INSTALLATIE I MENU                                                |    |
| Geavanceerde functies                                             |    |
| Presentatietimer                                                  |    |
| PointKacer                                                        |    |
| INSTALLATIE II MENU                                               |    |
| Geavanceerae Functie                                              |    |
| USD-menu-insietting                                               |    |
| I est ranaapparatau                                               |    |
| 3D                                                                | 34 |
| SD<br>Netwerk                                                     |    |
| Fabrieksinstellingen                                              | 40 |
| Status                                                            |    |
| ONDERHOUD EN BEVEILIGING                                          |    |
| DE PROJECTIELAMP VERVANGEN                                        |    |
| De lamp opnieuw instellen                                         |    |
| DE BEAMER REINIGEN                                                |    |
| De Lens reinigen                                                  |    |
| De Behuizing reinigen                                             |    |
| HET KENSINGTON <sup>®</sup> SLOT EN DE BEVEILIGINGSBALK GEBRUIKEN |    |
| De Kensington <sup>®</sup> -vergrendeling gebruiken               |    |
| De beveiligingsbalk gebruiken                                     |    |
| PROBLEMEN OPLOSSEN                                                |    |
| VEELVOORKOMENDE PROBLEMEN EN OPLOSSINGEN                          |    |
| TIPS VOOR PROBLEMEN OPLOSSEN                                      |    |
|                                                                   |    |

# Voorwoord

| LED-FOUTBERICHTEN                                                 |    |
|-------------------------------------------------------------------|----|
| BEELDPROBLEMEN                                                    |    |
| LAMPPROBLEMEN                                                     |    |
| PROBLEMEN MET DE AFSTANDSBEDIENING                                |    |
| AUDIOPROBLEMEN                                                    |    |
| Onderhoud/reparatie van de Beamer laten uitvoeren                 |    |
| HDMI V & A                                                        | 50 |
| SPECIFICATIES                                                     |    |
| SPECIFICATIES                                                     |    |
| PROJECTIEAFSTAND VS. PROJECTIEAFMETING                            |    |
| Projectie Afstand en Afmeting Tabel                               | 52 |
| TIMING MODUS TABEL                                                | 53 |
| BEAMERAFMETINGEN                                                  | 55 |
| WETTELIJKE COMPLIANTIE                                            | 56 |
| VERKLARING VAN DE FEDERALE COMMUNICATIECOMMISSIE INZAKE STORINGEN | 56 |
| WAARSCHUWING:                                                     |    |
| WAARSCHUWING RF-BLOOTSTELLING                                     |    |
| VEILIGHEIDSCERTIFICATEN                                           |    |
| AANHANGSEL I                                                      | 57 |
| RS-232C-protocol                                                  | 57 |
|                                                                   |    |

# BEGINNEN

## Controlelijst van de verpakking

Pak de beamer zorgvuldig uit en controleer of de volgende onderdelen aanwezig zijn:

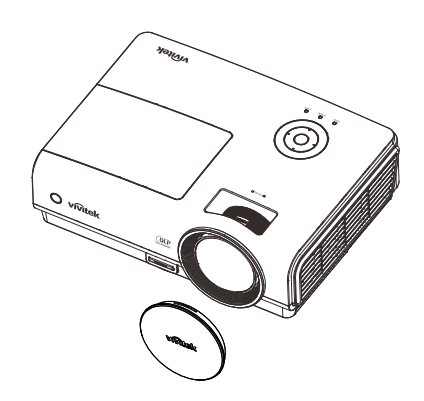

DLP-PROJECTOR MET LENSDOP

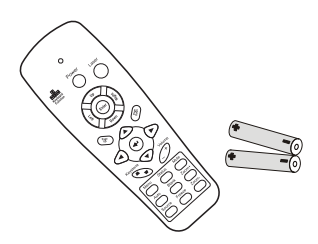

AFSTANDSBEDIENING

(MET TWEE AAA BATTERIJEN)

OII CO

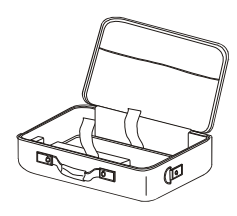

DRAAGTAS

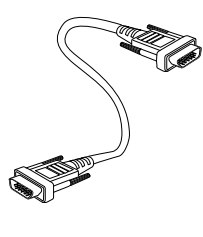

RGB-kabel

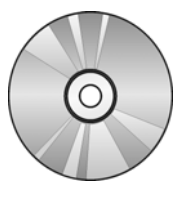

CD-ROM

(DEZE GEBRUIKERSHANDLEIDING)

POINTRACER

(MET TWEE VERWISSELBARE

PUNTEN)

Stroomkabel

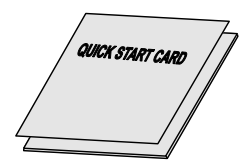

**SNELSTARTGIDS** 

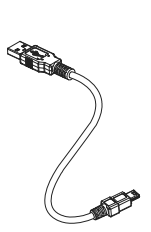

USB-kabel

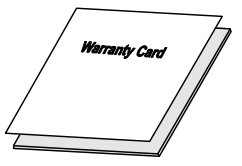

GARANTIEKAART

Neem onmiddellijk contact op met uw dealer indien er onderdelen ontbreken, beschadigd zijn, of indien het toestel niet werkt. We raden aan dat u het originele verpakkingsmateriaal bewaart, mocht het toestel ooit voor garantieservice geretourneerd moeten worden.

Let op:

Vermijd het gebruik van de beamer in stoffige omgevingen.

# Afbeeldingen van beameronderdelen

## <u>Vooraanzicht</u>

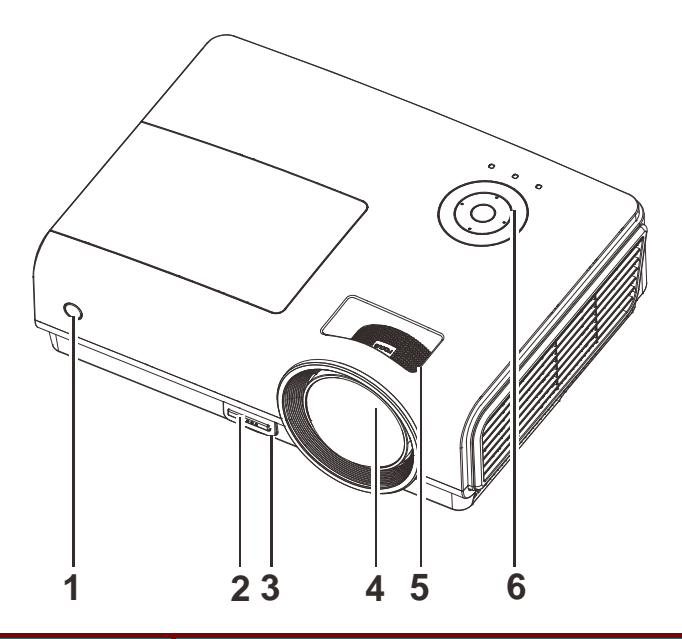

| Onderdeel | LABEL                    | BESCHRIJVING                                               | ZIE PAGINA: |  |
|-----------|--------------------------|------------------------------------------------------------|-------------|--|
| 1.        | IR-ontvanger             | Ontvangt het IR-signaal van de afstandsbediening           | 6           |  |
| 2.        | Knop<br>hoogteaanpassing | Druk hierop om de knop hoogteaanpssing vrij te geven       | 14          |  |
| 3.        | Hoogteaanpassing         | Past het niveau van de beamer aan                          | 14          |  |
| 4.        | Lens                     | Projectielens                                              |             |  |
| 5.        | Focusring                | Voor focus afstellen van het geprojecteerde beeld          | 15          |  |
| 6.        | Functietoetsen           | Bovenaanzicht—On-Screen Display (OSD) Menu<br>Instellingen | 3           |  |

## Belangrijk:

Ventilatieopeningen op de beamer zorgen voor een goede luchtcirculatie, waardoor de beamerlamp koel blijft. Blokkeer de ventilatieopeningen niet.

# Bovenaanzicht-On-screen Display (OSD) toetsen en LED's

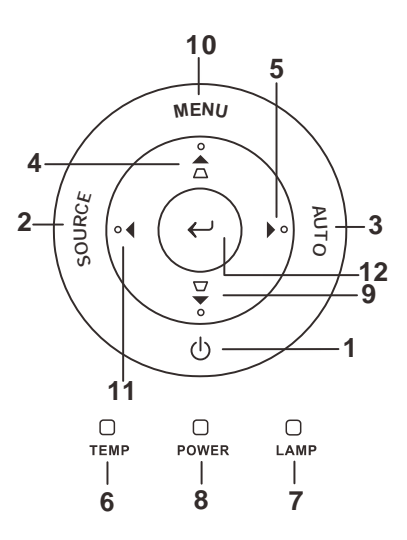

| Onderdeel | LABEL                               |                                  | Beschrijving                                                                                          |    |  |
|-----------|-------------------------------------|----------------------------------|----------------------------------------------------------------------------------------------------|----|--|
| 1.        | (POWER)                             | In- of uitschak                  | elen van de beamer                                                                                    | 10 |  |
| 2.        | SOURCE                              | Detecteert het                   | invoertoestel                                                                                         |    |  |
| 3.        | AUTO                                | Optimaliseert                    | beeldafmeting, -positie en -resolutie                                                                 |    |  |
| 4.        | ▲ (Cursor<br>Omhoog) /<br>TRAPEZIUM | Navigeren doo<br>Snel Menu – V   | or en wijzigen van de instellingen in het OSD<br>/oor Trapezium                                       | 17 |  |
| 5.        | ► (Cursor rechts)                   | Navigeren doo                    | or en wijzigen van de instellingen in het OSD                                                         |    |  |
| 6         | Temperatuurled                      | On                               | Systeem over temperatuur                                                                              |    |  |
| 0.        | remperatuaried                      | Off Normale Status               |                                                                                                    |    |  |
| 7         |                                     |                                  | On Lampfout.                                                                                          |    |  |
| 7.        |                                     | Off                              | Off Normale toestand                                                                                  |    |  |
|           |                                     | Groen                            | Inschakelen                                                                                           |    |  |
| 8.        | POWER LED                           | Off                              | Uitschakelen (AC Uit)                                                                                 |    |  |
|           |                                     | Knipperend                       | Systeem geïnitialiseerd / Afkoelen / Foutcode                                                         |    |  |
| 9.        | ▼ (Cursor omlaag)<br>/ TRAPEZIUM    | Navigeren doo<br>Snel Menu – V   | Navigeren door en wijzigen van de instellingen in het OSD<br>Snel Menu – Voor Trapezium               |    |  |
| 10.       | MENU                                | Opent en sluit                   | Opent en sluit de toetsen van het OSD                                                                 |    |  |
| 11.       | <ul><li>◄ (Cursor links)</li></ul>  | Navigeren doo                    | Navigeren door en wijzigen van de instellingen in het OSD                                             |    |  |
| 12.       | ← <sub>Enter</sub>                  | Het servicecen<br>met het verwij | Het servicecentrum controleert of u de eigenaar bent en helpt met het verwijderen van het wachtwoord. |    |  |

## Achteraanzicht

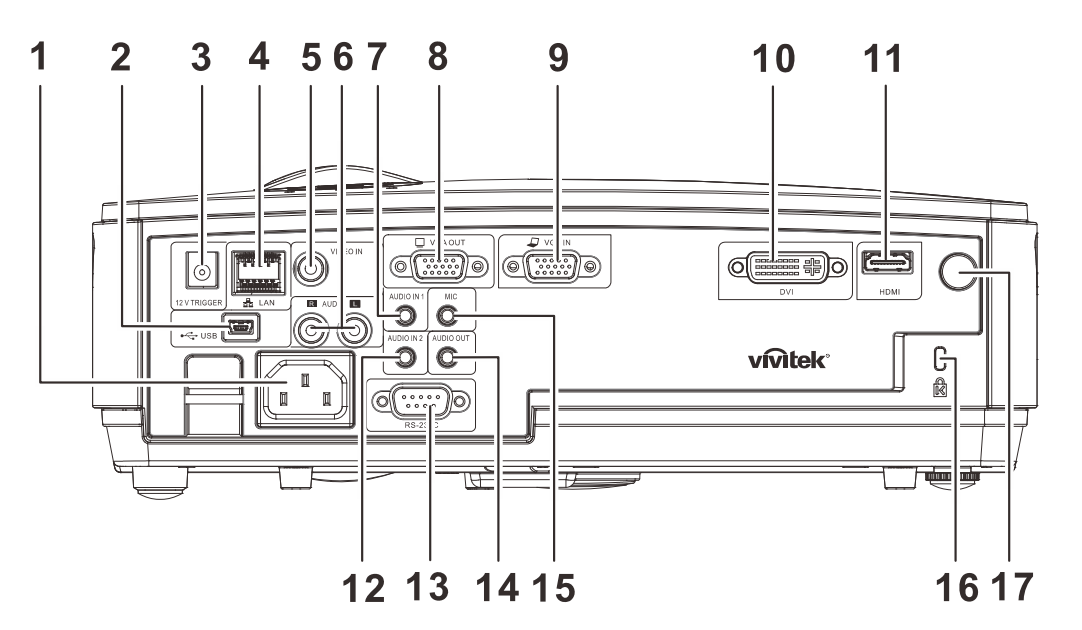

| ONDERDEEL | LABEL             | BESCHRIJVING                                                                   | ZIE PAGINA:                              |  |  |  |
|-----------|-------------------|--------------------------------------------------------------------------------|------------------------------------------|--|--|--|
| 1.        | Netvoeding        | De VOEDINGS-kabel aansluiten                                                   | 10                                       |  |  |  |
| 2.        | (USB)             | De USB-kabel aansluiten van een computer                                       | De USB-kabel aansluiten van een computer |  |  |  |
| 3.        | 12V TRIGGER       | Sluit de 12 V gelijkstroomuitgang aan                                          |                                          |  |  |  |
| 4.        | LAN               | Een LAN-kabel aansluiten van ethernet                                          |                                          |  |  |  |
| 5.        | VIDEO IN          | De composiet-kabel van een video-apparaat aansluiten                           |                                          |  |  |  |
| 6.        | AUDIO IN (L en R) | Sluit de audio-kabels van een audio-apparaat aan                               |                                          |  |  |  |
| 7.        | AUDIO IN – 1      | Sluit de audiokabel van een audio-apparaat aan                                 |                                          |  |  |  |
| 8.        | VGA-uitgang       | Sluit de RGB-kabel aan op een scherm                                           |                                          |  |  |  |
| 9.        | VGA IN            | Sluit de RGB-kabel aan van een computer of een component                       |                                          |  |  |  |
| 10.       | DVI               | Sluit de DVI-kabel aan vanaf een DVI-apparaat aan                              |                                          |  |  |  |
| 11.       | HDMI              | De HDMI-kabel aansluiten van een HDMI-apparaat                                 |                                          |  |  |  |
| 12.       | AUDIO IN – 2      | Sluit de audiokabel van een audio-apparaat aan                                 |                                          |  |  |  |
| 13.       | RS-232C           | De RS-232 seriële poortkabel aansluiten voor de afstand                        | sbediening                               |  |  |  |
| 14.       | AUDIO UIT         | Sluit een audiokabel aan voor audio-doorlussen                                 |                                          |  |  |  |
| 15.       | MIC               | Sluit het microfoon-invoerapparaat aan                                         |                                          |  |  |  |
| 16.       | Kensington slot   | Bevestigen op een vast object met een Kensington <sup>®</sup> -<br>slotsysteem |                                          |  |  |  |
| 17.       | IR-ontvanger      | Ontvangt IR-signaal van afstandsbediening                                      |                                          |  |  |  |

## Waarschuwing:

uit veiligheidsoverwegingen moet u de stroom van de projector en de aangesloten apparaten uitschakelen voordat u aansluitingen uitvoert.

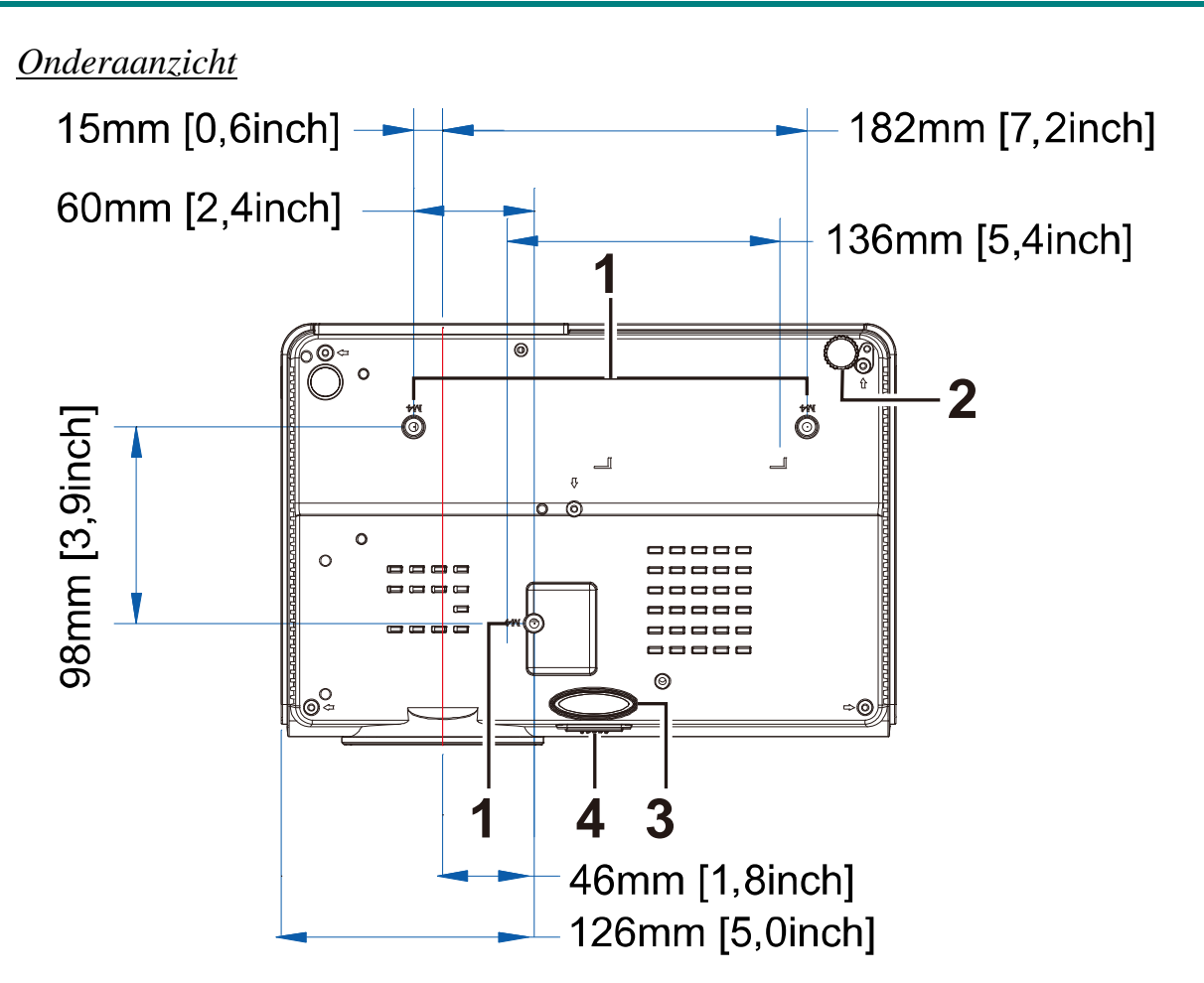

| Onderdeel | LABEL                         | BESCHRIJVING                                                                         | ZIE PAGINA:        |
|-----------|-------------------------------|--------------------------------------------------------------------------------------|--------------------|
| 1.        | Plafond steungaten            | Neem contact op met uw dealer voor meer informatie over<br>de beamer aan een plafond | het bevestigen van |
| 2.        | Kantelafstelling              | Draai de stelhefboom om de hoekstand aan te passen.                                  | 14                 |
| 3.        | Hoogteafstelling              | De afstelling valt naar beneden zodra de stelknop ingedrukt wordt.                   | 14                 |
| 4.        | Knop voor<br>hoogteaanpassing | Druk hierop om de afstelling vrij te geven.                                          | 14                 |

## Opmerking:

Zorg dat u bij het installeren uitsluitend UL vermelde plafondbevestigingen gebruikt. Gebruik bij plafondinstallaties goedgekeurde bevestigingsoftware en M4 schroeven met een maximale schroefdiepte van 12 mm (0,47 inch).

De constructie van de plafondbevestiging moet de geschikte vorm en kracht bezitten. Het laadvermogen van de plafondbevestiging moet groter zijn dan het gewicht van de geïnstalleerde apparatuur, en als extra voorzorgsmaatregel in staat zijn om drie keer het gewicht van de apparatuur (niet minder dan 5,15 g) gedurende een periode van 60 seconden te weerstaan.

# Onderdelen van afstandsbediening

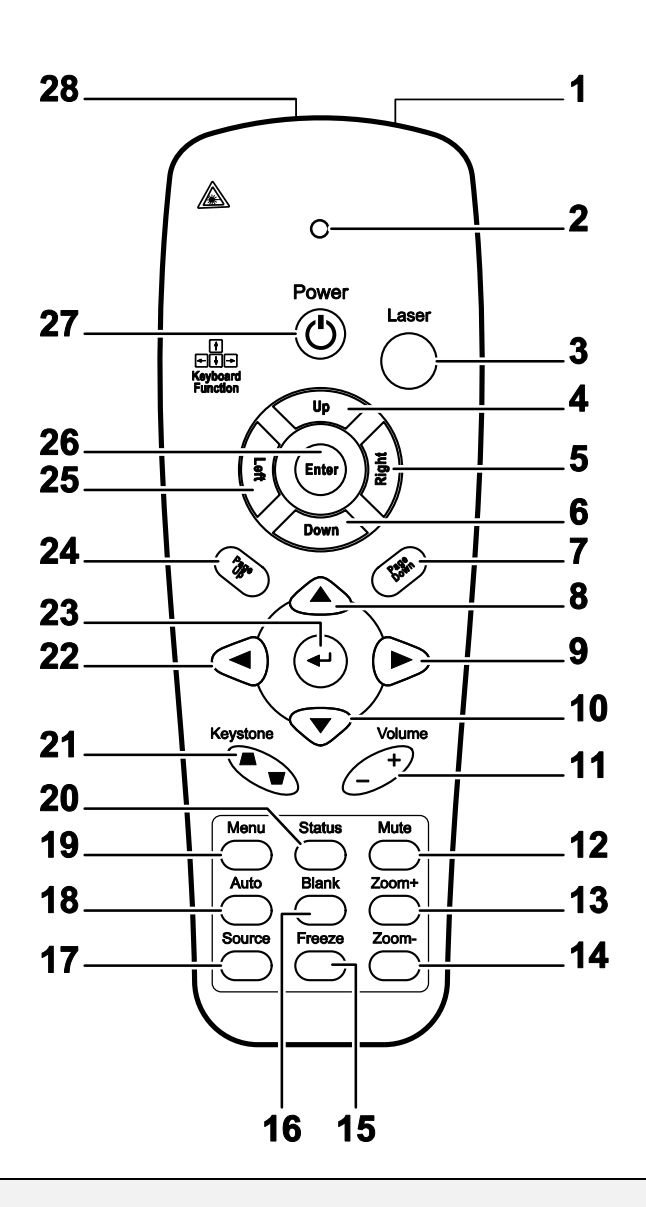

#### Belangrijk:

**1.** Vermijd het gebruik van de beamer indien er fel fluorescerende lampen ingeschakeld zijn. Bepaalde hoge frequentie fluorescerende lampen kunnen het gebruik van de afstandsbediening verstoren.

**2.** Zorg dat de baan tussen de afstandsbediening en de beamer niet gehinderd wordt. Indien de baan tussen de afstandsbediening en de beamer gehinderd wordt, kan het signaal afkaatsen van bepaalde reflecterende oppervlakten, zoals beamerschermen.

**3.** De knoppen en de toetsen op het beamer hebben dezelfde functie als de overeenkomende toetsen op de afstandsbediening. Deze gebruikershandleiding beschrijft de functies gebaseerd op de afstandsbediening.

| Onderdeel | LABEL                    | BESCHRIJVING                                                                                             | ZIE PAGINA: |
|-----------|--------------------------|----------------------------------------------------------------------------------------------------|-------------|
| 1.        | IR-zender                | Verzendt signalen naar de beamer                                                                         |             |
| 2.        | Status LED               | Brandt indien de afstandsbediening gebruikt wordt                                                        |             |
| 3.        | Laser                    | Druk om de aanwijzer op het scherm te gebruiken                                                          |             |
| 4.        | Omhoog                   | Pijl omhoog indien aangesloten via de USB op een PC                                                      |             |
| 5.        | Rechts                   | Pijl rechts indien aangesloten via de USB op een PC                                                      |             |
| 6.        | Omlaag                   | Pijl omlaag indien aangesloten via de USB op een PC                                                      |             |
| 7.        | Pagina Omlaag            | Pagina omlaag indien aangesloten via de USB op een PC                                                    |             |
| 8.        | Cursor omhoog            |                                                                                                    |             |
| 9.        | Cursor rechts            | Navigeert en wijzigt instellingen in het OSD                                                             | 17          |
| 10.       | Cursor omlaag            |                                                                                                    |             |
| 11.       | Volume +/-               | Volume aanpassen                                                                                         | 16          |
| 12.       | Mute                     | Dempen van de ingebouwde luidspreker                                                                     |             |
| 13.       | Zoom+                    | Zoom in                                                                                                  |             |
| 14.       | Zoom-                    | Zoom uit                                                                                                 |             |
| 15.       | Freeze                   | Zet het beeld op het scherm stil of geeft het weer vrij                                                  |             |
| 16.       | Blanco                   | Maak het scherm leeg                                                                                     |             |
| 17.       | Source                   | Detecteert het invoertoestel                                                                             |             |
| 18.       | Auto                     | Auto afstelling voor fase, meelopen, afmeting en positie                                                 |             |
| 19.       | Menu                     | Opent het OSD                                                                                            | 17          |
| 20.       | Status                   | Opent het OSD Status menu (het menu wordt alleen geopend indien er een invoertoestel gedetecteerd wordt) | 40          |
| 21.       | Trapezium<br>boven/onder | Corrigeert beeld-trapezium (breder boven/onder) effect                                                   | 15          |
| 22.       | Cursor links             | Navigeert en wijzigt instellingen in het OSD                                                             |             |
| 23.       | Enter                    | Wijzigt de instellingen in het OSD                                                                       |             |
| 24.       | Pagina<br>Omhoog         | Pagina omhoog indien aangesloten via de USB op een PC                                                    | 17          |
| 25.       | Links                    | Pijl links indien aangesloten via de USB op een PC                                                       |             |
| 26.       | Enter                    | Enter toets indien aangesloten via de USB op een PC                                                      |             |
| 27.       | Power                    | In- of uitschakelen van de beamer                                                                        | 10          |
| 28.       | Laser                    | Gebruik als aanwijzer op het scherm. RICHT NIET OP DE O                                                  | GEN.        |

## Gebruiksbereik van afstandsbediening

De afstandsbediening maakt gebruik van een infrarode overdracht om de beamer te bedienen. Het is niet noodzakelijk om de afstandsbediening direct op de beamer te richten. Vooropgesteld dat u de afstandsbediening niet loodrecht houdt aan de zijkanten of de achterkant van de beamer, zal de afstandsbediening goed werken binnen een straal van 7 meters (23 voet) en 15 graden boven of onder het niveau van de beamer. Indien de beamer niet reageert op de afstandsbediening, gaat u iets dichter naar de beamer toe.

## Toetsen van projector en afstandsbediening

De beamer kan gebruikt worden met de afstandsbediening of met de toetsen bovenop de beamer. Alle handelingen kunnen uitgevoerd worden met de afstandsbediening; echter, het gebruik van de toetsen op de beamer zijn beperkt.

# INSTELLINGEN EN GEBRUIK

# De batterijen in de afstandsbediening plaatsen

**1.** Verwijder de kap van het batterijgedeelte door de kap in de richting van de pijl te schuiven.

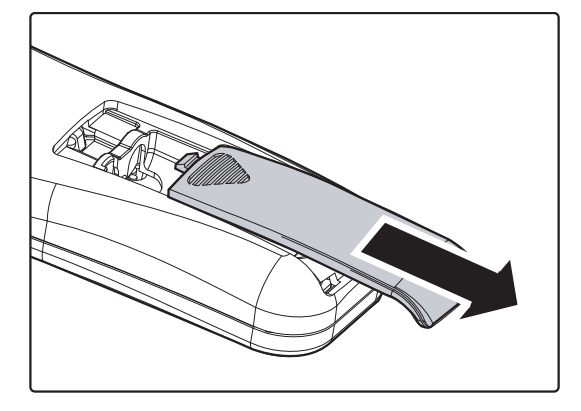

**2.** Plaats de batterij met de positieve kant naar boven.

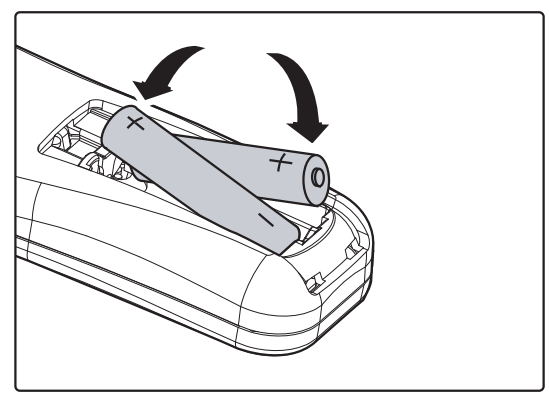

**3.** Plaats de kap terug.

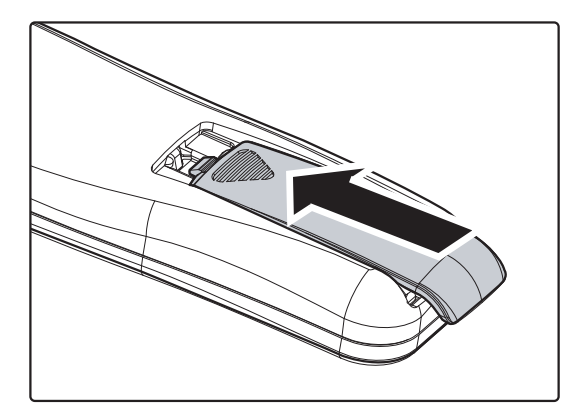

#### Let op:

- 1. Gebruik uitsluitend AAA batterijen (Alkaline batterijen worden aanbevolen).
- 2. Gooi gebruikte batterijen weg volgens lokale wetgeving.
- 3. Verwijder de batterijen indien de beamer langere tijd niet gebruikt wordt.

## De beamer in- en uitschakelen

- Sluit de stroomkabel aan op de beamer. Sluit de andere kant aan op een stopcontact. De **POWER**-LED op de projector licht op.
- **2.** Schakel de aangesloten toestellen in.
- **3.** Controleer of de led niet oranje knippert. Druk vervolgens op de **DPOWER**-knop om de projector in te schakelen.

Het splashscherm van de beamer wordt getoond en de aangesloten toestellen worden gedetecteerd.

Zie *Een toegangswachtwoord instellen* (*Veiligheidsvergrendeling*) instellen on pagina 12 indien de veiligheidsvergrendeling geactiveerd is.

Indien er meer dan één invoertoestel aangesloten is, drukt u op de BRON knop en bladert u door de toestellen met behulp van ▲ ▼.
(Component wordt ondersteund met behulp van de RGB naar COMPONENT ADAPTER.)

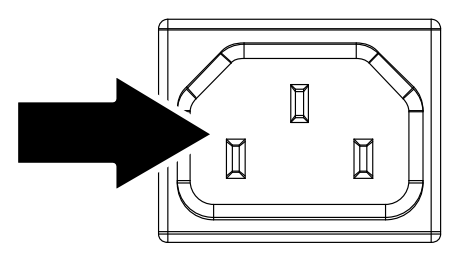

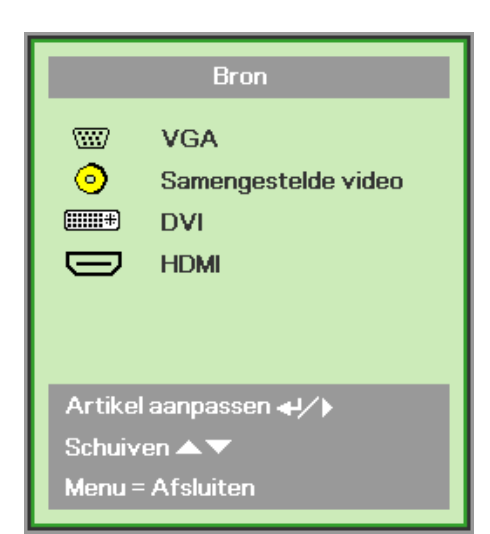

- VGA: Analoog RGB Component: DVD-ingang YCbCr / YPbPr of HDTV-ingang YPbPr via HD15-connector
- Samengesteld video: Traditioneel samengesteld video
- DVI: DVI
- HDMI: HDMI

**5.** Indien het bericht "Voeding Uit? Nogmaals op **Voeding** drukken" wordt getoond, drukt u op de **POWER** toets. De beamer wordt uitgeschakeld.

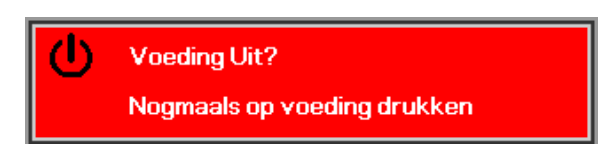

### Let op:

- 1. Verwijder de lensdop voordat u de beamer start.
- 2. Koppel de voedingskabel niet los tot de VOEDINGS-led stopt met knipperen, waarmee wordt aangegeven dat de projector is afgekoeld.

## Een toegangswachtwoord instellen (Veiligheidsvergrendeling)

U kunt de vier (pijl) toetsen gebruiken voor het instellen van een wachtwoord en voor het voorkomen van onbevoegd gebruik van de beamer. Indien deze functie geactiveerd is, moet het wachtwoord ingevoerd worden nadat u de beamer heeft gestart. (Zie *Navigeren in het OSD* op pagina 17 en *De OSD-taal instellen* op pagina 18 voor hulp bij het gebruik van de OSD-menu's.)

#### Belangrijk:

Bewaar het wachtwoord op een veilige plek. Zonder het wachtwoord zult u de beamer niet kunnen gebruiken. Indien u het wachtwoord kwijt raakt, neemt u contact op met uw verkoper voor informatie over het wissen van het wachtwoord.

- 1. Druk op de **MENU** toets om het OSDmenu te openen.
- Druk op de cursor ◄► toets om naar het Installatie I menu te gaan, druk op de cursorknoppen ▲▼ om Geavanceerd te selecteren.

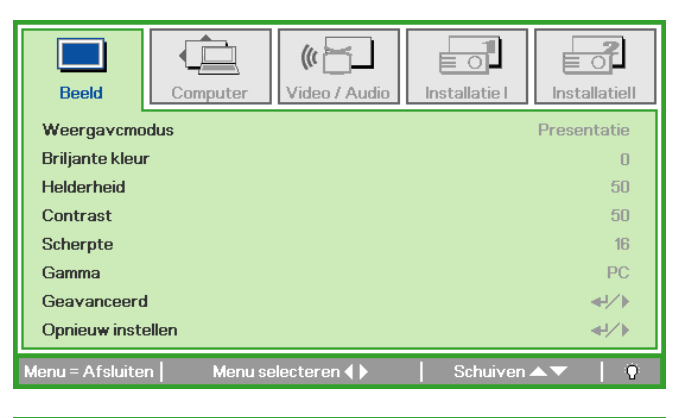

| Beeld Computer Video / Audio              | Installatie I |             |
|-------------------------------------------|---------------|-------------|
| Taal                                      |               | Nederlands  |
| Blanco scherm                             |               |             |
| Projectie                                 |               | P           |
| Hoogte-breedteverhouding                  |               | Opvullen    |
| Trapezium                                 |               | 0           |
| Digitale zoom                             |               | 0           |
| Geavanceerd                               |               | <b>↓</b> /▶ |
| Opnieu <del>w</del> instellen             |               | <b>↔</b> /> |
| Menu = Afsluiten   Artikel aanpassen 🛶/ 🕨 | Schuiven      | ▲▼   0      |

- 3. Druk op de cursor ▲ ▼ toets voor het selecteren van Veiligheidsvergrendeling.
- Druk op de cursor ◄► toets om de functie veiligheidsvergrendeling in of uit te schakelen.

Een dialoogvenster wordt automatisch geopend.

| Beeld             | Computer V | (() 📩<br>/ideo / Audio | Installatie I | Installatiell |
|-------------------|------------|------------------------|---------------|---------------|
| Veiligheidsvergre | endeling   |                        |               | Off           |
| Vergrendel Keyp   | ad         |                        |               | Off           |
| Wandkleur         |            |                        |               | Off           |
| Presentatietimer  |            |                        |               | <b>↓</b> /▶   |
| Projector-ID      |            |                        |               | 00            |
| Automatische ke   | ystone     |                        |               | Off           |
| PointRacer        |            |                        |               | <b>₩/</b> }   |
| Menu = Afsluiten  |            |                        | Schuiven      | ▲▼   Ÿ        |

# DLP Beamer – Gebruikershandleiding

5. U kunt de cursortoetsen ▲ ▼ ◀ ► op het toetsenpaneel of de IR afstandsbediening gebruiken voor het invoeren van het wachtwoord. U kunt iedere combinatie gebruiken, inclusief dezelfde pijl vijf keer, maar niet meer dan vijf.

Druk op de cursortoetsen in een willekeurige volgorde om het wachtwoord in te stellen. Druk op de **MENU**-toets voor het afsluiten van het dialoogvenster.

6. Het wachtwoord bevestigen menu wordt geopend indien de gebruiker op de powerknop drukt en de Veiligheidsvergrendeling geactiveerd is. Voer het wachtwoord in de volgorde die u heeft ingesteld in stap 5, in. Indien u het wachtwoord vergeten bent, neemt u contact op met het servicecentrum. Het servicecentrum controleert of u de eigenaar bent en helpt met het verwijderen van het wachtwoord. 

 Wachtwoord

 Wachtwoord registreren

 Wachtwoord bevestigen

 Menu = Afsluiten

| Wachtwoord             |   |   |   |   |   |
|------------------------|---|---|---|---|---|
| Wachtwoord registreren | * | * | * | * | * |
| Wachtwoord bevestigen  | * | * | * | * | * |
| ОК                     |   |   |   |   |   |
| Menu = Afsluiten       |   |   |   |   |   |

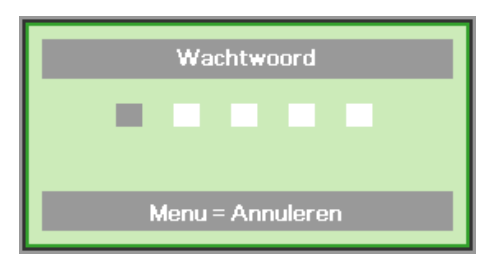

## Het beamerniveau aanpassen

Let op het volgende bij het instellen van de beamer:

- De beamertafel of steun moet waterpas en stevig zijn.
- Plaats de beamer zo dat deze loodrecht op het scherm staat.
- Zorg dat de kabels veilig zijn. U kunt erover vallen.

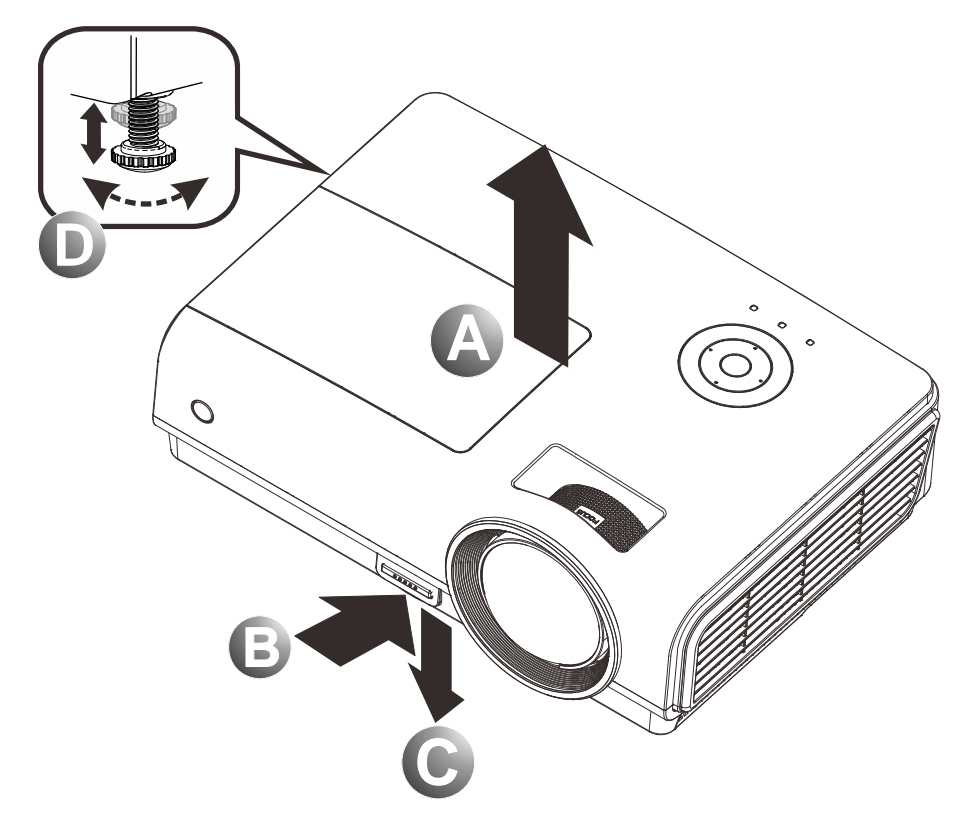

1. Om het niveau van de beamer te verhogen, tilt u de beamer [A] op en druk op de knop hoogte aanpassing [B].

De hoogte aanpassing valt omlaag **[C]**.

- 2. Om het niveau van de beamer te laten zakken, drukt u op de knop hoogte aanpassing en duwt u omlaag op de bovenkant van de beamer.
- **3.** Om de hoek van het beeld aan te passen, draait u de kantel aanpassing **[D]** rechts of links totdat de gewenste hoek bereikt is.

# Scherpstelling en trapezium instellen

**1.** Gebruik de **Image-focus** bediening (alleen op de beamer) voor het scherper stellen van het geprojecteerde beeld.

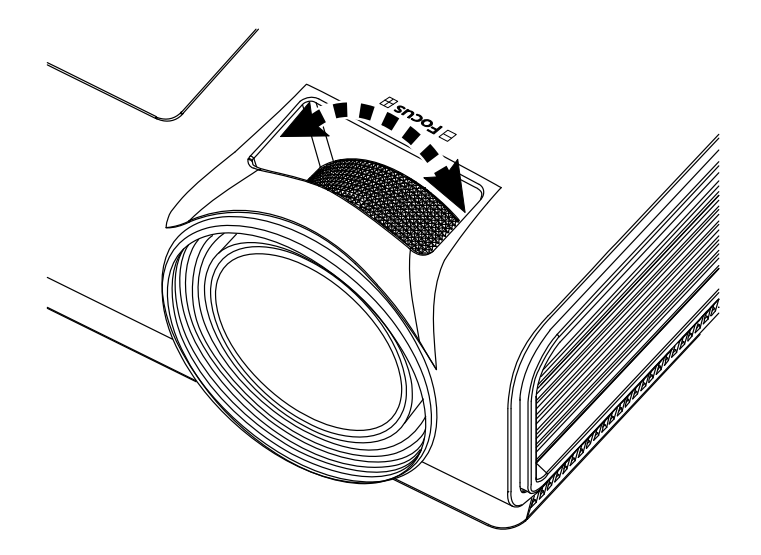

2. Gebruik de TRAPEZIUM-toetsen (alleen op de beamer of op de afstandsbediening) voor het corrigeren van het beeld-trapezium (bredere boven of onder) effect.

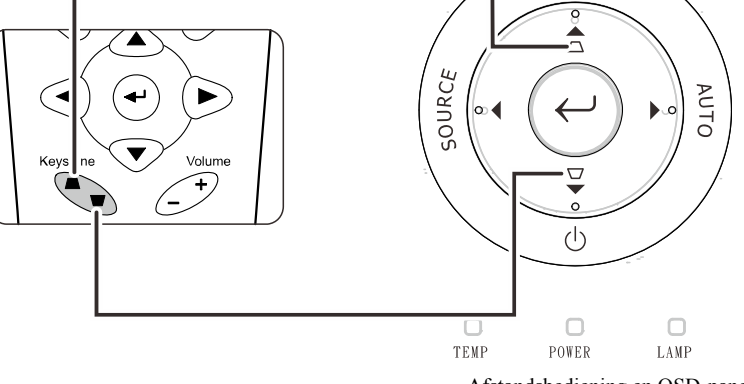

**3.** De trapeziumbediening verschijnt op het scherm.

Afstandsbediening en OSD-paneel

0

MENU

Trapezium

 $\land$ 

## Het volume aanpassen

**1.** Druk op de **Volume** toetsen +/- op de afstandsbediening. De volume bediening verschijnt op het scherm.

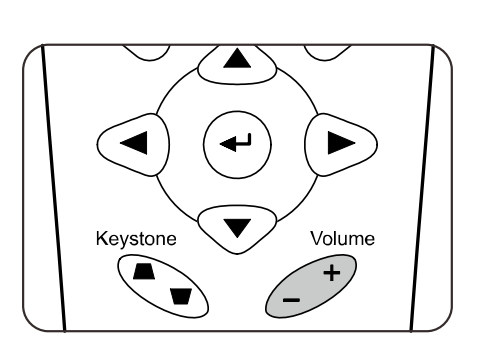

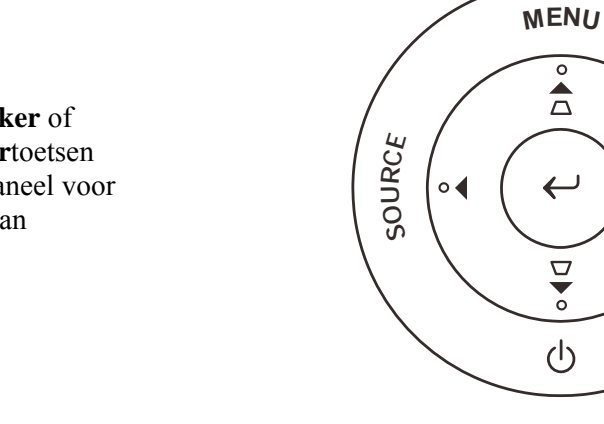

- 2. Druk op de Linker of Rechter Cursortoetsen op het toetsenpaneel voor het aanpassen van Volume +/-.
- TEMP POWER LAMP

AUTO

4

**3.** Druk op de **MUTE** knop voor het uitschakelen van het volume (deze functie is alleen beschikbaar op de afstandsbediening).

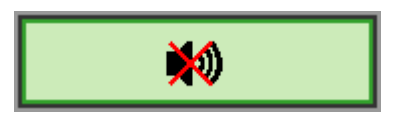

# **ON-SCREEN DISPLAY (OSD) MENU INSTELLINGEN**

## **OSD-menubediening**

De beamer is uitgerust met een OSD waarmee u het beeld kunt aanpassen en verschillende instellingen kunt wijzigen.

### <u>Navigeren in het OSD</u>

U kunt de afstandsbediening cursor toetsen of de toetsen bovenop de beamer gebruiken om te navigeren en het OSD te wijzigen. De volgende afbeelding toont de overeenkomende toetsen op de beamer.

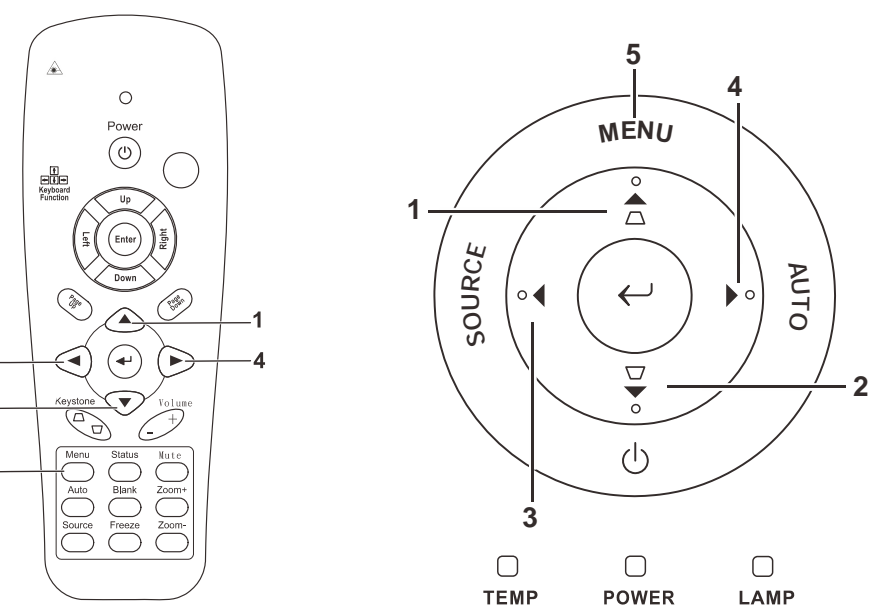

 Om het OSD te openen, drukt u op de MENU toets.

3

2

5

- Er zijn vijf menu's. Druk op de cursor ◄► toets om door de menu's te bladeren.
- Druk op de cursor ▲ ▼ toets om omhoog en omlaag te gaan in een menu.
- Druk op ◀► om de waarde van de instellingen te wijzigen.
- Druk op MENU om het OSD of een submenu af te sluiten.

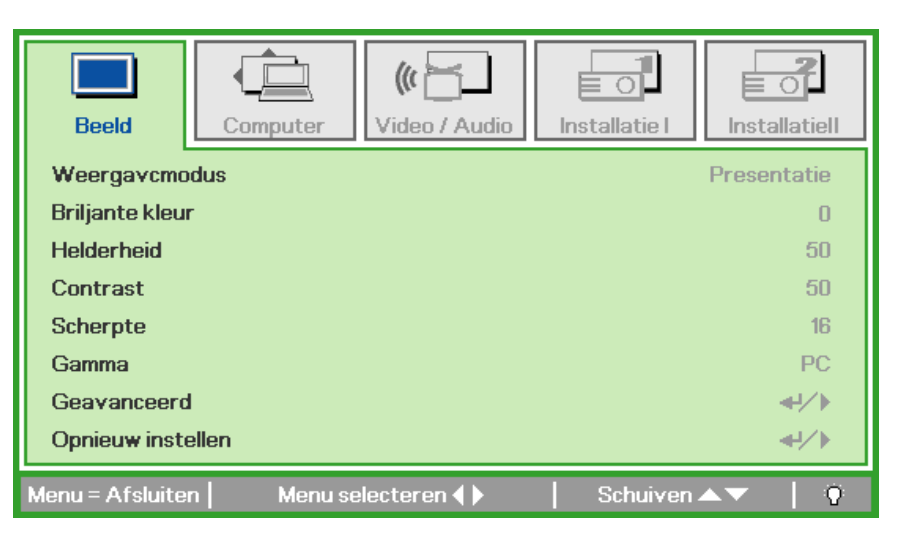

#### **Opmerking:**

Afhankelijk van de videobron zijn niet alle onderdelen in het OSD beschikbaar. Bijvoorbeeld, de **Horizontale/Verticale Positie** onderdelen in het **Computer** menu kan alleen aangepast worden indien aangesloten op een PC. Onderdelen die niet beschikbaar zijn, kunnen niet geopend worden en zijn grijs gemaakt.

## De OSD-taal instellen

Stel voordat u doorgaat de OSD-taal in op uw voorkeur.

1. Druk op de **MENU** toets. Druk op de cursor **◄** toets om te navigeren naar Installatie I.

| Beeld Computer Video / Audio           | Installatie I | Installatiell |
|----------------------------------------|---------------|---------------|
| Taal                                   |               | Nederlands    |
| Blanco scherm                          |               |               |
| Projectie                              |               | Ρ             |
| Hoogte-breedteverhouding               |               | Opvullen      |
| Trapezium                              |               | 0             |
| Digitale zoom                          |               | 0             |
| Geavanceerd                            |               | <b>↔</b> !∕►  |
| Opnieu <del>w</del> instellen          |               | <b>↓</b> /►   |
| Menu = Afsluiten   Menu selecteren 4 🕨 | Schuiven      | ▲▼   <u>0</u> |

2. Druk op de cursor  $\blacktriangle \lor$  toets totdat **Taal** gemarkeerd is.

| Beeld Co          | mputer Video     | / Audio      | allatie I    | <b>a</b> llatiell |
|-------------------|------------------|--------------|--------------|-------------------|
| Taal              |                  |              | Neder        | lands             |
| Blanco scherm     |                  |              |              |                   |
| Projectie         |                  |              |              | Ρ                 |
| Hoogte-breedteve  | rhouding         |              | Ору          | /ullen            |
| Trapezium         |                  |              |              | 0                 |
| Digitale zoom     |                  |              |              | 0                 |
| Geavanceerd       |                  |              |              | <b>≁!∕</b> ►      |
| Opnieuw instellen |                  |              |              | <b>4!∕</b> ⊁      |
| Menu = Afsluiten  | Artikel aanpasse | en. <b>∢</b> | Schuiven 🔺 🔻 | 10                |

- 3. Druk op de cursor ◀► toets totdat de gewenste taal gemarkeerd is.
- 4. Druk twee keer op de **MENU** toets om het OSD te sluiten.

# OSD-menu overzicht

Gebruik de volgende afbeelding om snel een instelling te vinden of het bereik voor een instelling te bepalen.

| Beeld                        | (                                                                                                    | Computer                                                                 | Video / A     | udio                         |
|------------------------------|----------------------------------------------------------------------------------------------------|--------------------------------------------------------------------------|---------------|------------------------------|
| Weergavcmodus Gebru          | ntatie, Helder, Film, Spel, TV, sRGB,<br>jiker                                                                               | Horizontale positie -5 ~ 5                                               |               | Video AGC On, Off            |
| Briljante kleur              | 0                                                                                                    | Verticale positie -5 ~ 5                                                 |               | Kleurverzadiging 0 ~ 100     |
| Helderheid 0 ~ 10            | 00                                                                                                    | Frequentie 0 ~ 3                                                         |               | Kleurtint 0 ~ 100            |
| -Contrast 0~10               | 00                                                                                                    | Meelopen -5 ~ 5                                                          |               | Modus film Automatisch, Off  |
| Scherpte 0 ~ 3               | 1                                                                                                    | Automatisch beeld                                                        | _             | -Video-overscan On, Off      |
| Gamma PC,                    | MAC, Video, Grafiek, Z/W                                                                                                    |                                                                          | -             | Closed<br>Captioning On, Off |
| Geavanceerd                  |                                                                                                    |                                                                          |               | -Audio                       |
| Opnieuw instellen            |                                                                                                    |                                                                          |               | -Opnieuw instellen           |
| Installatie I                |                                                                                                    | Ir                                                                       | stallatie II  |                              |
| –Engli<br>–TaalErgli<br>⊉₹0  | sh , Français , Deutsch, Español, Port<br>no, Norsk, Svenska, Nederlands, Pycc<br>ਮ, Magyar, Čeština, العربية, Türkçe, Việt, | uguês, 简体中文, 繁體中文,<br>κий, Polski, Suomi, Ελληνικά,<br>, 日本語, ڵոս, فارسی | Automa        | atisch Source On, Off        |
| Blanco scherm                | vart, Rood, Groen, Blauw, Wit                                                                                                |                                                                          | Auto P        | ower Off (min) 0 ~ 180       |
| Projectie Voo                | r, Achter, Plafond, Achter + plafon                                                                                          |                                                                          | Voedin<br>aan | g automatisch On, Off        |
| Hoogte-<br>breedteverhouding | /ullen, 4:3, 16:9, Letter Box, Natief                                                                                        |                                                                          | Ventila       | torsnelheid Normal,<br>Hoog  |
| Trapezium -40 -              | ~ 40                                                                                                    |                                                                          | Lampm         | nodus — Eco, Normal          |
| Digitale zoom                | ~ 10                                                                                                    |                                                                          | — Geavar      | nceerd                       |
| Geavanceerd                  |                                                                                                    |                                                                          | Fabrie        | ksinstellingen               |
| Opnieuw instellen            |                                                                                                    |                                                                          | Status        |                              |

## **OSD-Submenu Overzicht**

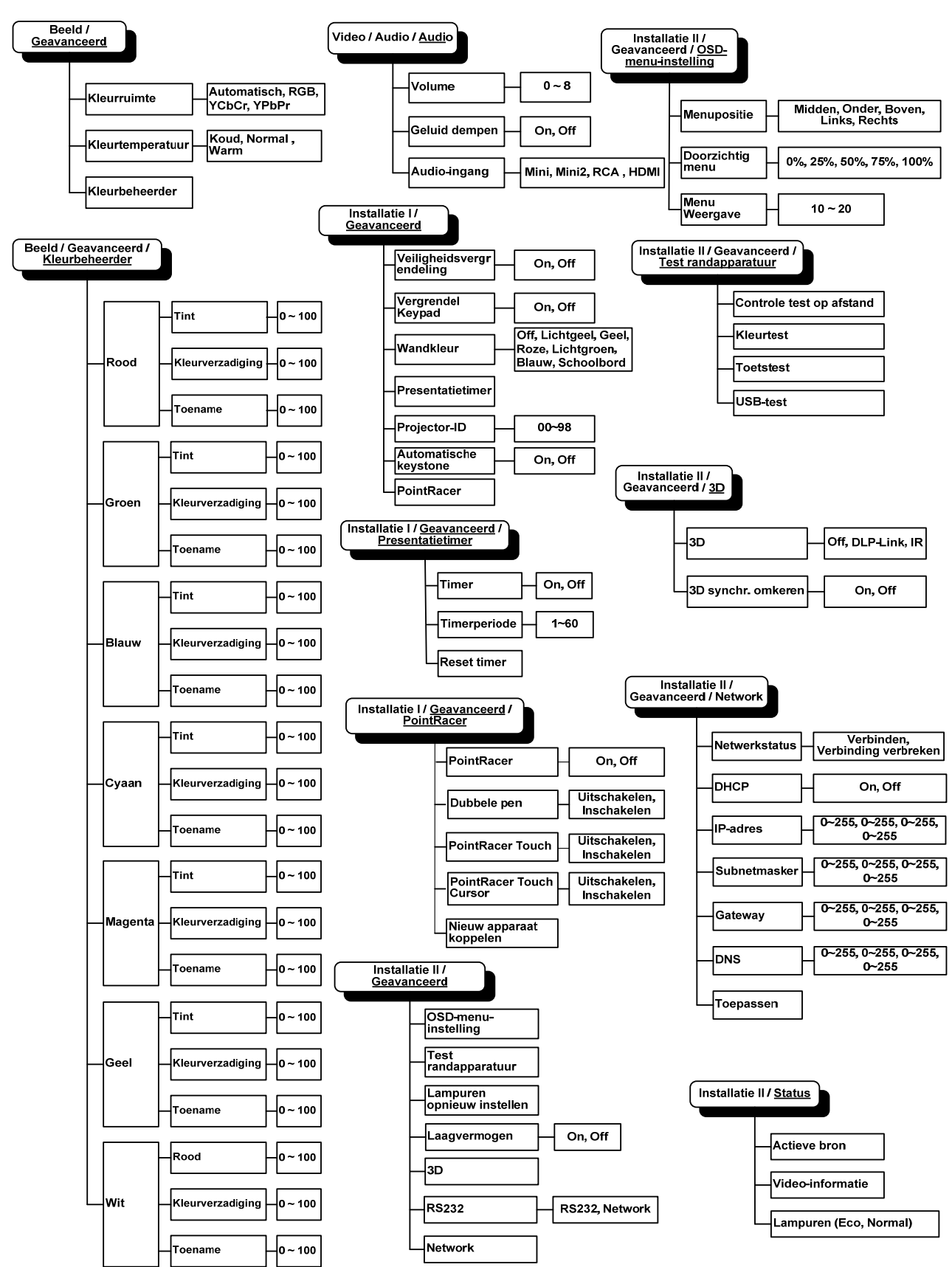

## **Beeld Menu**

Druk op de **MENU**-toets voor het openen van het **OSD**-menu. Druk op de cursortoets **◄** ► voor het openen van het **Beeld-Menu**. Druk op de cursortoets **▲** ▼ om omhoog en omlaag te gaan in het **Beeld**menu. Druk op **∢** ► om de waarde van de instellingen te wijzigen.

| Beeld           | Computer    | () Video / Audio | Installatie I | Installatiell |
|-----------------|-------------|------------------|---------------|---------------|
| Weergavcmo      | odus        |                  |               | Presentatie   |
| Briljante kleu  | r           |                  |               | 0             |
| Helderheid      |             |                  |               | 50            |
| Contrast        |             |                  |               | 50            |
| Scherpte        |             |                  |               | 16            |
| Gamma           |             |                  |               | PC            |
| Geavanceero     | ł           |                  |               | <b>₩</b> />   |
| Opnieuw inst    | ellen       |                  |               | <b>₩/</b>     |
| Menu = Afsluite | n   Menu se | electeren 🜗      | Schuiven 4    | ▲▼   Ŭ        |

| Onderdeel         | Beschrijving                                                                                            |  |
|-------------------|----------------------------------------------------------------------------------------------------|--|
| Weergavcmodus     | Druk op de cursor $\blacktriangleleft$ toets om de Weergavcmodus te selecteren.                         |  |
| Briljante kleur   | Druk op de cursor ◀► toets om de waarde van Briljante kleur aan te passen.                              |  |
| Helderheid        | Druk op de cursor ◀► toets om de helderheid van het scherm aan te passen.                               |  |
| Contrast          | Druk op de cursor $\blacktriangleleft$ toets om het contrast van het scherm aan te passen.              |  |
| Scherpte          | Druk op de cursor $\blacktriangleleft$ toets om de scherpte van het scherm aan te passen.               |  |
| Gamma             | Druk op de cursor $\blacktriangleleft$ toets om de gammacorrectie van het scherm aan te passen.         |  |
| Geavanceerd       | Druk op ◀◀ (Enter) / ► om het menu Geavanceerd te openen. Zie <i>Geavanceerde functie</i> op pagina 22. |  |
| Opnieuw instellen | Druk op ◀┛ (Enter) / ► om alle instellingen opnieuw in te stellen op de standaard waarden.              |  |

# Geavanceerde functie

Druk op de **MENU**-toets voor het openen van het **OSD**-menu. Druk op  $\blacktriangleleft$  voor het openen van het **Beeld**menu. Druk op  $\checkmark$  voor het openen van het menu **Geavanceerd** en druk vervolgens op **Enter** of  $\triangleright$ . Druk op  $\checkmark$  a om omhoog en omlaag te gaan in het menu **Geavanceerd**.

| Beeld                                       | Computer     | Video / Audio | Installatie I |                               |
|---------------------------------------------|--------------|---------------|---------------|-------------------------------|
| Kleurruimte<br>Kleurtempera<br>Kleurbeheero | atuur<br>der |               |               | Automatisch<br>Normal<br>+//> |
| Menu = Afsluite                             | en           |               | Schuiven      | ▲▼   0                        |

| Onderdeel        | Beschrijving                                                                                                    |
|------------------|----------------------------------------------------------------------------------------------------|
| Kleurruimte      | Druk op de cursor ◀► toets om de Kleurruimte aan te passen.<br>(Bereik: Automatisch – RGB – YPbPr- YCbCr)                                                                             |
| Kleurtemperatuur | Druk op de cursor ◀▶ toets om de kleurtemperatuur aan te passen.<br>(Bereik: Koel – Normaal – Warm)                                                                                   |
| Kleurbeheerder   | Druk op ← (Enter) / ► om het menu Kleurbeheerder te openen. (Bereik: Rood-Groen-<br>Blauw-Cyaan-Magenta-Geel-Wit). Zie pagina 23 voor meer informatie over de <i>Kleurbeheerder</i> . |

## <u>Kleurbeheerder</u>

| Beeld           | Computer Video / Audio      | Installatie I | Installatiell |
|-----------------|-----------------------------|---------------|---------------|
|                 |                             |               |               |
| Rood            |                             |               | <b>↓</b> /▶   |
| Groen           |                             |               | <b>↔/</b> >   |
| Blauw           |                             |               | <b>↔</b> />   |
| Cyaan           |                             |               | <b>↔</b> />   |
| Magenta         |                             |               | <b>↓</b> /▶   |
| Geel            |                             |               | <b>↔</b> />   |
| Wit             |                             |               | <b>↔/</b> /►  |
| Menu = Afsluite | n 📔 Artikel aanpassen 4 ⁄ 🕨 | Schuiven 4    | V   0         |

Druk op ← (Enter) / ► voor het openen van het submenu Kleurbeheerder.

**ONDERDEEL Beschrijving** Selecteer om de Rode Kleurbeheerder te openen. Rood Druk op de ◀► toetsen om de Tint, Kleurverzadiging, en Toename aan te passen. Selecteer om de Groene Kleurbeheerder te openen. Groen Druk op de ◀► toetsen om de Tint, Kleurverzadiging, en Toename aan te passen. Selecteer om de Blauwe Kleurbeheerder te openen. Blauw Druk op de ◀► toetsen om de Tint, Kleurverzadiging, en Toename aan te passen. Selecteer om de Cyaan Kleurbeheerder te openen. Cyaan Druk op de ◀▶ toetsen om de Tint, Kleurverzadiging, en Toename aan te passen. Selecteer om de Magenta Kleurbeheerder te openen. Magenta Druk op de ◀► toetsen om de Tint, Kleurverzadiging, en Toename aan te passen. Selecteer om de Gele Kleurbeheerder te openen. Geel Druk op de ◀► toetsen om de Tint, Kleurverzadiging, en Toename aan te passen. Selecteer om de Witte Kleurbeheerder te openen. Wit Druk op de ◀► toetsen om Rood, Groen en Blauw aan te passen.

## Computermenu

Druk op de **MENU**-toets voor het openen van het **OSD**-menu. Druk op de cursortoets  $\blacktriangleleft \triangleright$  voor het openen van het **Computer**menu. Druk op de cursortoets  $\blacktriangle \triangledown$  om omhoog en omlaag te gaan in het Computermenu. Druk op  $\blacktriangleleft \triangleright$  om de waarde van de instellingen te wijzigen.

| Beeld            | Computer    | Video / Audio | Installatie I |               |
|------------------|-------------|---------------|---------------|---------------|
| Horizontale po   | ositie      |               |               | 0             |
| Verticale posit  | tie         |               |               | 0             |
| Frequentie       |             |               |               | 0             |
| Meelopen         |             |               |               | Ο             |
| Automatisch b    | eeld        |               |               | <b>↓</b> /▶   |
|                  |             |               |               |               |
|                  |             |               |               |               |
| Menu = Afsluiter | n   Menu se | electeren 🜗   | Schuiven      | <b>▲▼</b>   0 |

| Onderdeel           | BESCHRIJVING                                                                                        |
|---------------------|----------------------------------------------------------------------------------------------------|
| Horizontale positie | Druk op de cursor $\blacktriangleleft$ toets om de beeldpositie naar links of rechts aan te passen. |
| Verticale positie   | Druk op de cursor $\blacktriangleleft$ toets om de beeldpositie omhoog of omlaag aan te passen.     |
| Frequentie          | Druk op de cursor $\blacktriangleleft$ toets om de A/D bemonsteringsklok aan te passen.             |
| Meelopen            | Druk op de cursor ◀► toets om de A/D bemonsteringspunt aan te passen.                               |
| Automatisch beeld   | Druk op ← (Enter) / ► voor automatische aanpassing voor fase, meelopen, afmeting en positie.        |

## Video/Audio-menu

Druk op de **MENU**-toets voor het openen van het **OSD**-menu. Druk op de cursortoets **◄** ► voor het openen van het **Video/Audio**-menu. Druk op de cursortoets **▲** ▼ om omhoog en omlaag te gaan in het **Video/Audio**-menu. Druk op **∢** ► om de waarde van de instellingen te wijzigen.

| Beeld Comput          | (( Video / Audio | Installatie I | Installatiell |
|-----------------------|------------------|---------------|---------------|
| Video AGC             |                  |               | Off           |
| Kleurverzadiging      |                  |               | 50            |
| Kleurtint             |                  |               | 50            |
| Modus film            |                  |               | Off           |
| Video-overscan        |                  |               | Off           |
| Closed Captioning     |                  |               | Off           |
| Audio                 |                  |               | <b>≁!∕</b> ►  |
| Opnieuw instellen     |                  |               | <b>€</b> 4/>  |
| Menu = Afsluiten   Me | enu selecteren 🜗 | Schuiven 4    | ▲▼   Ŭ        |

| Onderdeel         | Beschrijving                                                                                                    |  |
|-------------------|----------------------------------------------------------------------------------------------------|--|
| Video AGC         | Druk op de $\blacktriangleleft$ toetsen voor het in- of uitschakelen van de Automatische Toenamecontrole voor de videobron. |  |
| Kleurverzadiging  | Druk op de ◀► toetsen om de kleurverzadiging aan te passen.                                                                 |  |
| Kleurtint         | Druk op de ◀► toetsen om de kleurtint aan te passen.                                                                        |  |
| Modus film        | Druk op de ◀► toetsen om een andere modus film te selecteren.                                                               |  |
| Video-overscan    | Druk op de ◀► toetsen voor het in- of uitschakelen van de video-overscan.                                                   |  |
| Closed captioning | Druk op de knoppen $\blacktriangleleft$ om Closed captioning te activeren of te inactiveren                                 |  |
| Audio             | Druk op                                                                                                    |  |
| Opnieuw instellen | Druk op ← (Enter) / ► om alle instellingen opnieuw in te stellen op de standaard waarden.                                   |  |

#### Opmerking:

Video-onregelmatigheden kunnen optreden bij het afspelen van gekruiste video. Om dit probleem op te lossen, opent u het Video / Audio-menu en past u de functie Modus Film aan.

# <u>Audio</u>

Druk op ← (Enter) / ► voor het openen van het Audio-submenu.

| Beeld                                  | Computer | ((( ))<br>Video / Audio | Installatie I | Installatiell |
|----------------------------------------|----------|-------------------------|---------------|---------------|
| Volume<br>Geluid dempe<br>Audio-ingang | n        |                         |               | 4<br>Off<br>© |
| Menu = Afsluite                        | n        |                         | Schuiven      | ▲▼   0        |

| Onderdeel     | Beschrijving                                                                                                    |
|---------------|----------------------------------------------------------------------------------------------------|
| Volume        | Druk op de ◀► toetsen om het audiovolume aan te passen.<br>(Bereik: 0~8)                                                                             |
| Geluid dempen | Druk op de ◀► toetsen voor het in- of uitschakelen van de luidspreker.                                                                               |
| Audio-ingang  | Druk op de cursorknoppen ◀▶ om de audio-ingang te selecteren.<br>(Bereik: Mini, Mini2, RCA, HDMI (dit wordt alleen weergegeven als HDMI actief is.)) |

## Installatie I Menu

Druk op de **MENU**-toets voor het openen van het **OSD**-menu. Druk op de cursortoets ◀► voor het openen van het menu **Installatie I**. Druk op de cursor ▲▼ toets om omhoog en omlaag te gaan in het menu **Installatie I**. Druk op ◀► om de waarde van de instellingen te wijzigen.

| Beeld                    | Computer    | (() 🖂       | Installatie I | Installatiell |
|--------------------------|-------------|-------------|---------------|---------------|
| Taal                     |             |             |               | Nederlands    |
| Blanco schern            | n           |             |               |               |
| Projectie                |             |             | Ρ             |               |
| Hoogte-breedteverhouding |             |             |               | Opvullen      |
| Trapezium                |             |             |               | 0             |
| Digitale zoom            |             |             |               | 0             |
| Geavanceerd 44           |             |             | <b>↓</b> /►   |               |
| Opnieuw inste            | ellen       |             |               | <b>≁!∕</b> ►  |
| Menu = Afsluiter         | n   Menu se | electeren 🜗 | Schuiven      | ▲▼   <u>0</u> |

| Onderdeel                    | Beschrijving                                                                                                    |  |  |
|------------------------------|----------------------------------------------------------------------------------------------------|--|--|
| Taal                         | Druk op de cursor ◀► toets voor het selecteren van een ander lokalisatiemenu.                                                |  |  |
| Blanco Scherm                | Druk op de cursor ◀► toets voor het selecteren van een andere kleur voor een blanco scherm.                                  |  |  |
| Projectie                    | Druk op de cursor ◀► toets om te kiezen uit vier projectiemethodes:                                                          |  |  |
| Hoogte-<br>breedteverhouding | Druk op de cursor ◀► toets voor het aanpassen van de hoogte-breedteverhouding.                                               |  |  |
| Trapezium                    | Druk op de cursor $\blacktriangleleft$ toets om het trapezium van het scherm aan te passen.                                  |  |  |
| Digitale zoom                | Druk op de cursor $\triangleleft \triangleright$ toets voor het aanpassen van het Digitale zoom menu.<br>(Bereik: -10 ~ +10) |  |  |
| Geavanceerd                  | Druk op ← (Enter) / ► om naar het menu Geavanceerd te gaan. Zie <i>Geavanceerde Functie</i> op pagina 31.                    |  |  |
| Opnieuw instellen            | Druk op                                                                                                    |  |  |

## Geavanceerde functies

Druk op de knop **Menu** om het **OSD**-menu te openen. Druk op  $\blacktriangleleft \triangleright$  om naar het menu **Installatie I** te gaan. Druk op  $\blacktriangle \lor$  om naar het menu **Geavanceerd** te gaan en druk vervolgens op **Enter** of  $\triangleright$ . Druk op  $\blacktriangle \lor$  om omhoog en omlaag te gaan in het menu **Geavanceerd**. Druk op  $\blacktriangleleft \triangleright$  om de waarden voor de instelling te wijzigen

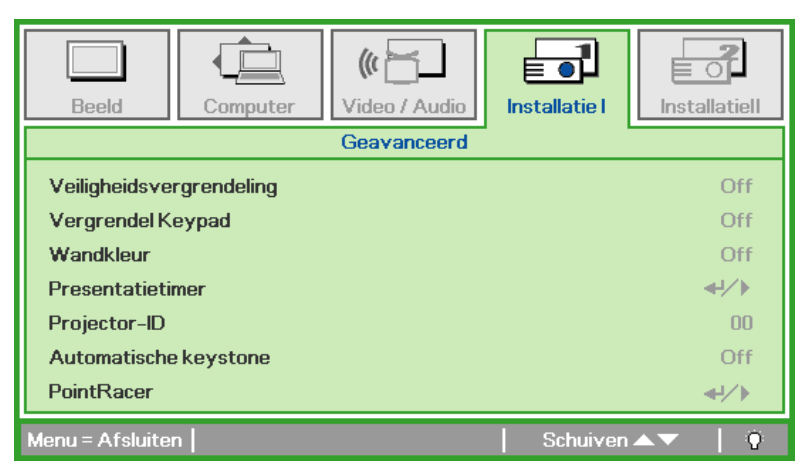

| Onderdeel                | Beschrijving                                                                                                 |  |
|--------------------------|----------------------------------------------------------------------------------------------------|--|
| Veiligheidsvergrendeling | Druk op de cursorknoppen <b>I</b> om het veiligheidsslot te activeren of te inactiveren.                     |  |
| Vergrendel Keypad        | Druk op de cursorknoppen <b>I</b> om de keypadvergrendeling te activeren of te inactiveren.                  |  |
| Wandkleur                | Druk op de cursorknoppen ◀► om een andere wandkleur te kiezen.                                               |  |
| Presentatietimer         | Druk op ← (Enter) / ► om naar het Presentatiemenu te gaan. Zie <i>Presentatietimer</i> op pagina 29.         |  |
| Projector-ID             | Druk op de cursor $\blacktriangleleft$ knop om een projector-ID van twee cijfers van 0 tot 98 in te stellen. |  |
| Automatische keystone    | Druk op de cursorknop $\blacktriangleleft$ om de functie automatische trapeziumvorm in of uit te schakelen.  |  |
| PointRacer               | Druk op                                                                                                    |  |

## **Presentatietimer**

Met de functie Presentatietimer kunt u de presentatietijd weergeven op het scherm om u te helpen bij een beter tijdsbeheer wanneer u presentaties geeft.

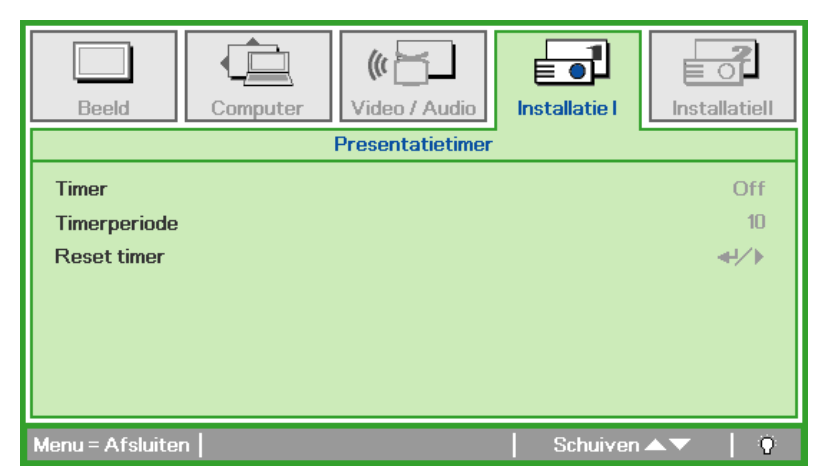

Druk op ← (Enter) / ► om naar het submenu Presentatietimer te gaan.

| Onderdeel    | BESCHRIJVING                                                                                         |  |
|--------------|----------------------------------------------------------------------------------------------------|--|
| Timer        | Druk op de cursorknoppen $\blacktriangleleft$ om de presentatietimer te activeren of te inactiveren. |  |
| Timerperiode | Druk op de cursorknoppen $\blacktriangleleft$ om de weergaveduur aan te passen.                      |  |
| Reset timer  | Druk op ◀┛ (Enter) / ► om de presentatietimerteller terug te stellen.                                |  |

## **PointRacer**

Druk op ← (Enter) / ► om het submenu PointRacer te openen.

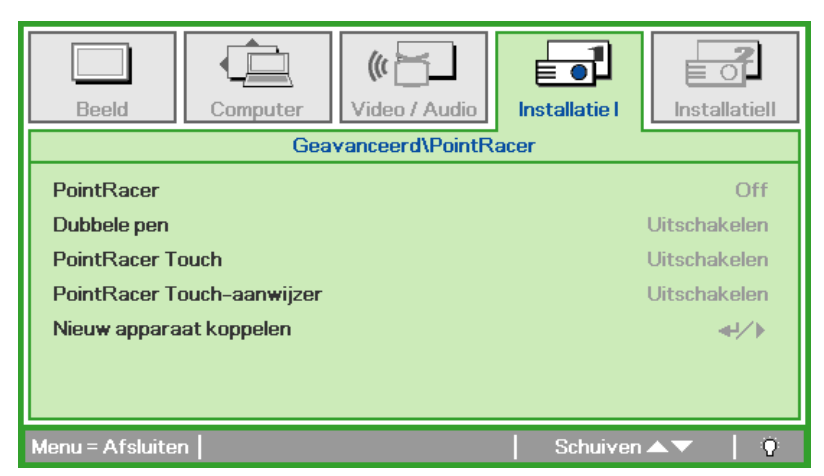

| Onderdeel                      | BESCHRIJVING                                                                          |  |  |
|--------------------------------|---------------------------------------------------------------------------------------|--|--|
| PointRacer                     | Druk op de cursorknop ◀► om de functie PointRacerin of uit te schakelen.              |  |  |
| Dubbele pen                    | Druk op de cursorknop <b>I</b> om de functie Dubbele penin of uit te schakelen.       |  |  |
| PointRacer Touch               | Druk op de cursorknop ◀▶ om de functie PointRacer Touchin of uit te schakelen.        |  |  |
| PointRacer Touch-<br>aanwijzer | Druk op de cursorknop ◀► om de functie PointRacer Touch Cursorin of uit te schakelen. |  |  |
| Nieuw apparaat<br>koppelen     | Druk op ← (Enter) / ► om een nieuwe pen te koppelen.                                  |  |  |

## Installatie II Menu

Druk op de **MENU**-toets voor het openen van het **OSD**-menu. Druk op de cursortoets ◀► voor het openen van het **Installatie II** menu. Druk op de cursortoets ▲▼ om omhoog en omlaag te gaan in het Installatie II menu.

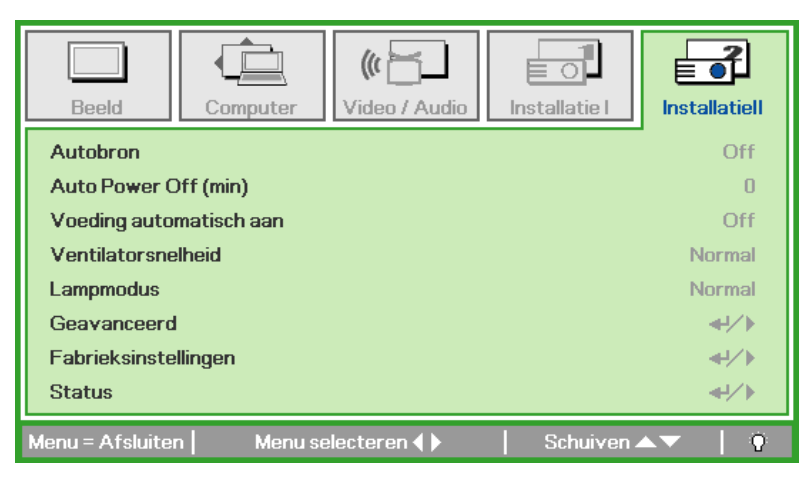

| Onderdeel                | Beschrijving                                                                                                    |  |
|--------------------------|----------------------------------------------------------------------------------------------------|--|
| Autobron                 | Druk op de cursor ◀► toets voor het in- of uitschakelen van de automatische bron detectie.<br>(Bereik: On ~ Off)                                                                                                    |  |
| Auto Power Off<br>(min.) | Druk op de cursor $\blacktriangleleft$ toets voor het in- of uitschakelen van de automatische uitschakeling van de lamp indien er geen signaal is.                                                                                                    |  |
| Voeding automatisch aan  | Druk op de cursor ◀► toets voor het in- of uitschakelen van de automatische Power Aan functie indien de stroom ingeschakeld wordt.                                                                                                    |  |
| Ventilatorsnelheid       | <ul> <li>Druk op de cursor ◄► toets voor het wisselen tussen de Normale en de Hoge ventilatorsnelheden.</li> <li>Opmerking: Wij raden u aan een hoge snelheid te selecteren bij een hoge temperatuur, een hoge vochtigheid of in gebieden op grote hoogte (hoger dan 1500 m/4921 voet).</li> </ul> |  |
| Lampmodus                | Druk op de cursor ◀► toets voor het selecteren van de lamp modus voor hogere helderheid of lagere helderheid om de levensduur van de lamp te verlengen.                                                                                                    |  |
| Geavanceerd              | Druk op ← (Enter) / ► om het menu Geavanceerd te openen. Zie <i>Geavanceerde Functie</i> op pagina 31.                                                                                                    |  |
| Fabrieksinstellingen     | Druk op                                                                                                    |  |
| Status                   | Druk op ← (Enter) / ► om het Status menu te openen. Zie pagina 40 voor meer informatie over <i>Status</i> .                                                                                                    |  |

## Geavanceerde Functie

Druk op de **MENU**-toets voor het openen van het **OSD** menu. Druk op  $\blacktriangleleft \triangleright$  voor het openen van het **Installatie II** menu. Druk op  $\blacktriangle \lor$  voor het openen van het **Geavanceerd** menu en druk vervolgens op **Enter** of  $\triangleright$ . Druk op  $\blacktriangle \lor$  om omhoog en omlaag te gaan in het **Geavanceerd** menu. Druk op  $\blacktriangleleft \triangleright$  om de waarden van de instelling te wijzigen.

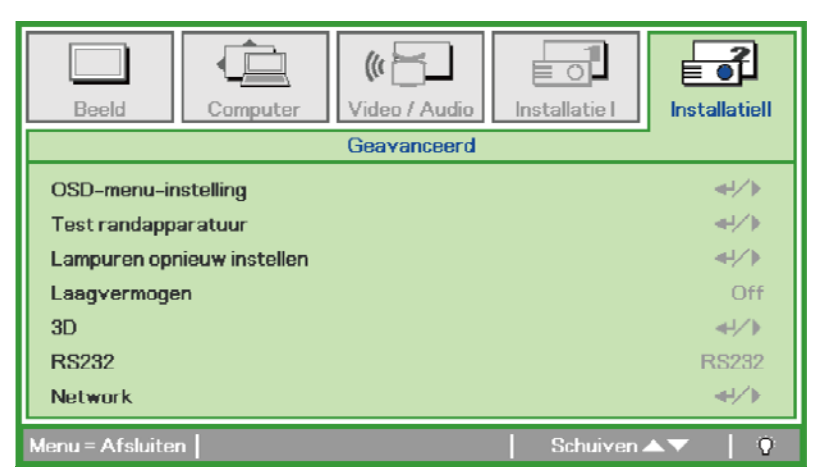

| Onderdeel                  | Beschrijving                                                                                                    |  |  |
|----------------------------|----------------------------------------------------------------------------------------------------|--|--|
| OSD-menu-instelling        | Druk op Enter / ► voor het openen van het OSD-instellingenmenu. Zie pagina 32 voor meer informatie over de <i>OSD-menu-instelling</i> .                                   |  |  |
| Test randapparatuur        | Druk op Enter/ ► voor het openen van het menu Test randapparatuur. Zie pagina 32 voor meer informatie over <i>Test randapparatuur</i> .                                   |  |  |
| Lampuren opnieuw instellen | Dit onderdeel moet na het vervangen van de lamp opnieuw ingesteld worden. Zie pagina 33 voor meer informatie over het <i>Lampuren opnieuw instellen</i> van de branduren. |  |  |
| Laagvermogen               | Druk op ◀▶ om het lage energieverbruik in en uit te schakelen.                                                                                                    |  |  |
| 3D                         | Druk op $\blacktriangleleft$ (Enter) / $\blacktriangleright$ om het 3D-menu te openen. Zie pagina 34 voor meer informatie over de instelling 3D.                          |  |  |
| RS232                      | Druk op ◀▶ om RS232 (afstand) of Netwerk (LAN) te selecteren, afhanekelijk van de manie waarop de beamer is aangesloten.                                                  |  |  |
| Netwerk                    | Druk op $\blacktriangleleft$ (Enter) / $\triangleright$ om naar het Netwerkmenu te gaan. Zie pagina 35 voor meer informatie over het <i>Netwerk</i> .                     |  |  |

## Opmerking:

Om de 3D-functie te gebruiken, activeert u eerst Film afspelen in de 3D-instelling die u hebt gevonden in het dvd-apparaat onder het menu 3D Disc.

# OSD-menu-instelling

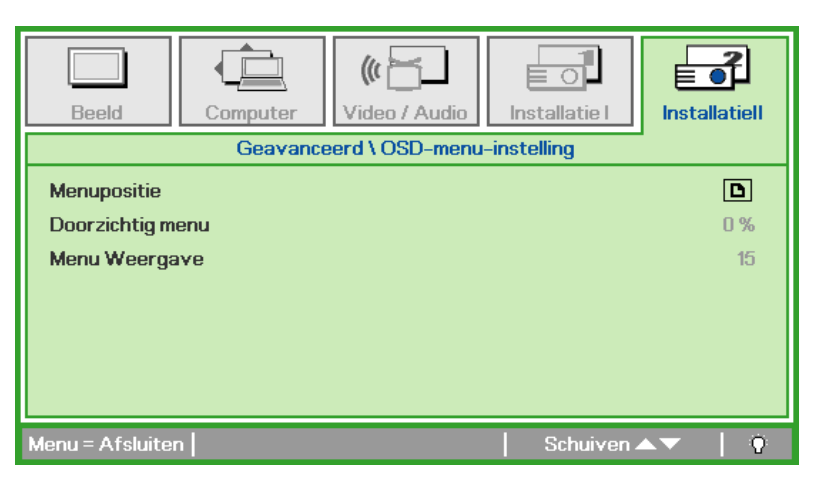

| Onderdeel        | Beschrijving                                                                            |  |
|------------------|-----------------------------------------------------------------------------------------|--|
| Menupositie      | Druk op de ◀► toets voor het selecteren van een andere OSD-locatie.                     |  |
| Doorzichtig menu | Druk op de ◀► toets om een doorzichtigheidsniveau van de OSD-achtergrond te selecteren. |  |
| Menu Weergave    | Druk op de ◀► toets voor het selecteren van de OSD-time-out vertraging.                 |  |

Test randapparatuur

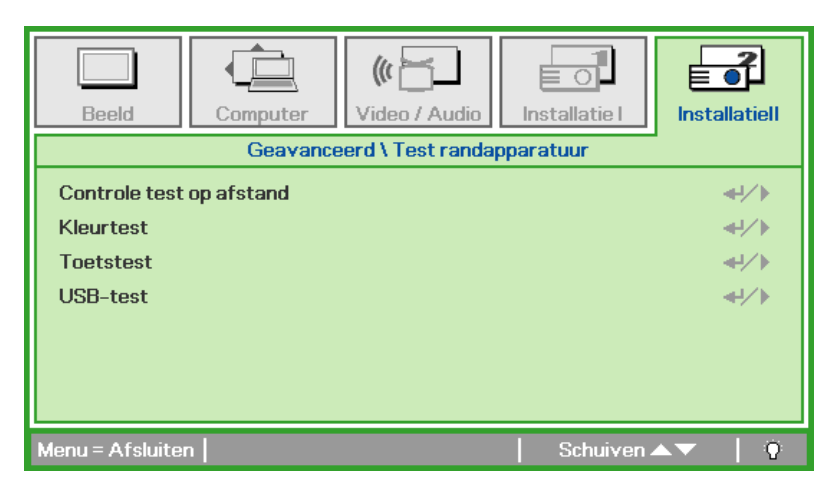

| Onderdeel                | Beschrijving                                                                         |  |
|--------------------------|--------------------------------------------------------------------------------------|--|
| Controle test op afstand | Druk op ◀◀ (Enter) / ► voor het testen van de IR-afstandsbediening voor diagnostiek. |  |
| Kleurtest                | Druk op                                                                              |  |
| Toetstest                | Druk op ◀┛ (Enter) / ► voor het testen van de toetsen op het toetsenpaneel.          |  |
| USB-test                 | Druk op                                                                              |  |
|                          | Opmerking: Niet op alle modellen beschikbaar                                         |  |

# Lampuren opnieuw instellen

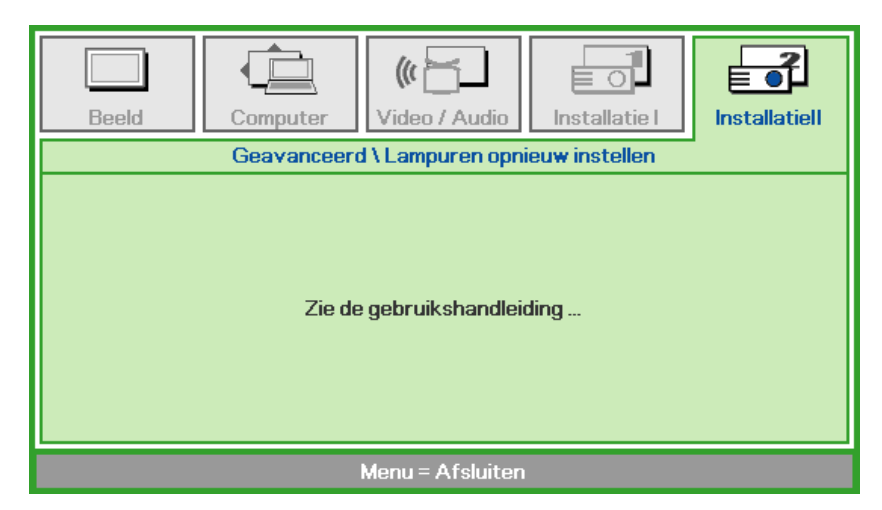

Zie *De lamp opnieuw instellen* op pagina 44 voor het opnieuw instellen van de teller van de branduren.

Beeld
Image: Computer

Computer
Video / Audio

Installatie I
InstallatieI

InstallatieI
InstallatieI

SD
Off

3D
Off

3D synchr. omkeren
Off

| Onderdeel          | Beschrijving                                             |  |
|--------------------|----------------------------------------------------------|--|
| 3D                 | Druk op ◀▶ om Uit, DLP-Link of IR te selecteren.         |  |
| 3D synchr. omkeren | Druk op ◀▶ om 3D synchr. omkeren in of uit te schakelen. |  |

#### N.B.:

- 1. Het menu-onderdeel 3D is grijs als geen geschikte 3D-bron aanwezig is. Dit is de standaardinstelling.
- 2. Als de projector is verbonden met een geschikte 3D-bron, is de menu-optie 3D geschikt voor selectie.
- 3. Gebruik een 3D-bril om 3D-beelden te bekijken.
- 4. U hebt 3D-materiaal nodig van een 3D-dvd of een 3D-mediabestand.
- 5. U moet de 3D-bron inschakelen (sommige 3D-dvd's hebben een keuzeoptie voor 3D).
- 6. U hebt een DLP link 3D of IR 3D shutter bril nodig. Met een IR 3D shutter-bril moet u een stuurprogramma op uw pc installeren en een USB-zender aansluiten.
- 7. De modus 3D van het menu moet overeenkomen met het type bril (DLP link of IR 3D).
- 8. Schakel de bril in. Gewoonlijk heeft een bril een aan/uit-schakelaar. Elk type bril heeft zijn eigen configuratie. Volg de aanwijzingen voor de configuratie die met uw bril zijn meegeleverd om de installatie af te ronden.

#### Opmerking:

Omdat verschillende soorten brillen (DLP-koppeling of IR sluiterbril) hun einge instelinstructies hebben, moet u de instelling aan de hand van de handleiding uitvoeren.

## <u>3D</u>

# <u>Netwerk</u>

| Beeld                        | Computer             | (() 🚰            | Installatie I | <b>Installatiell</b> |
|------------------------------|----------------------|------------------|---------------|----------------------|
|                              | Ge                   | avanceerd \ Netw | ork           |                      |
| Netwerkstatu                 | IS                   |                  |               | Verbinden            |
| DHCP                         | DHCP Off             |                  |               | Off                  |
| IP-adres                     | IP-adres 255.255.255 |                  |               | .255.255.255         |
| Subnetmasker 255.255.255.255 |                      |                  | .255.255.255  |                      |
| Gateway 255.255.255          |                      |                  | .255.255.255  |                      |
| DNS                          | DNS 255.255.255      |                  | .255.255.255  |                      |
| Toepassen                    |                      |                  |               | <b>↓</b> /           |
| Menu = Afsluiter             | n                    |                  | Schuiven 4    | ▲▼   0               |

| Onderdeel     | Beschrijving                                                                                              |  |
|---------------|----------------------------------------------------------------------------------------------------|--|
| Netwerkstatus | Toont de verbindingstoestand van het netwerk.                                                             |  |
|               | Druk op ◀▶ om DHCP in of uit te schakelen.                                                                |  |
| DHCP          | <b>Opmerking:</b> Selecteert u DHCP uit, vul dan een IP-adres, Subnetmasker, Gateway en de DNS-velden in. |  |
| IP-adres      | Geef hier een geldig IP-adres op als DHCP uitgeschakeld is.                                               |  |
| Subnetmasker  | Geef hier een geldig subnetmasker op als DHCP uitgeschakeld is.                                           |  |
| Gateway       | Geef hier een geldig gateway-adres op als DHCP uitgeschakeld is.                                          |  |
| DNS           | Geef hier een geldige DNS-naam op als DHCP uitgeschakeld is.                                              |  |
| Toepassen     | Druk op ← (Enter) / ► om de instellingen te bevestigen.                                                   |  |

Voor de eenvoud enhet bedienignsgemak biedt de beamer diverse mogelijkheden voor netwerken en beheer op afstand.

De functie LAN/RJ45 van de beamer via een netwerk, zoals beheer op afstand: In- en uitschakelen, Helderheid– en Contrastinstellingen. Verder informatie over de toestand van de beamer, zoals: Videobron, Geluid dempen enz.

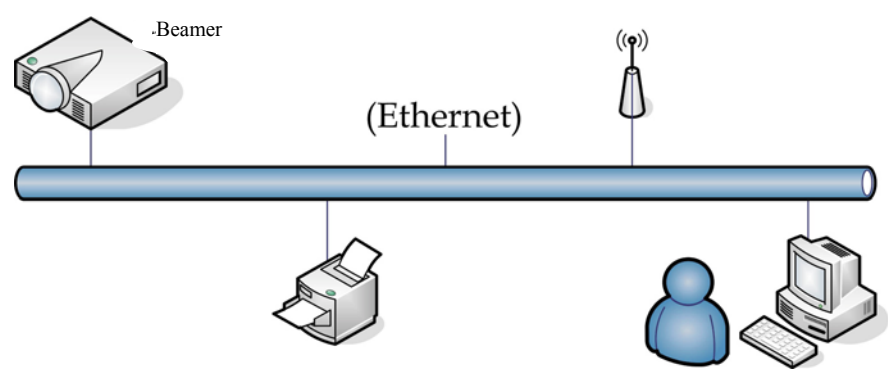

#### LAN\_RJ45

1. Sluit een RJ45-kabel aan op de RJ45-aansluitingen van de beamer en de computer (Laptop).

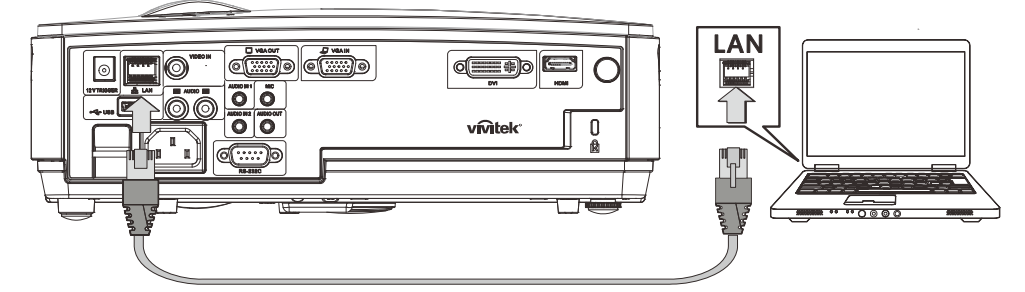

2. Selecteer op de computer (Laptop), Start →Control Panel (Configuratiescherm) →Network Connections (Netwerkverbindingen).

| Administrator                                                 |                                                                             |
|---------------------------------------------------------------|-----------------------------------------------------------------------------|
| Internet     Internet Explorer     E-mail     Outlook Express | My Documents My Recent Documents My Recent Documents My Pictures My Music   |
| Calculator                                                    | My Computer      My Control Panel      Set Program Access and      Defaults |
|                                                               | Printers and Faxes                                                          |
| All Programs                                                  | C Run C Log Off O Turn Off Computer                                         |
| 🏄 Start 🧕 🚱                                                   |                                                                             |

3. Klik met de recherknop op Local Area Connection (Lokale netwerkverbinding) en selecteer Properties (Eigenschappen).

| Solution States States State | ons                                 |                                 |
|----------------------------------------------------------------------------------------------------|-------------------------------------|---------------------------------|
| File Edit View Fa                                                                                                    | avorites Tools Adva 🌺               | 🕞 Back 👻 🎽 🦺                    |
| Address 💊 Network C                                                                                                    | onnections                          | 💌 ラ Go                          |
| LAN or High-Speed                                                                                                    | Internet                            |                                 |
|                                                                                                    | Disable<br><b>Status</b><br>Repair  |                                 |
|                                                                                                    | Bridge Connections                  |                                 |
| Local Area Connectio                                                                                                    | Create Shortcut<br>Delete<br>Rename |                                 |
| Wizard                                                                                                    | Properties                          |                                 |
|                                                                                                    |                                     |                                 |
| New Connection Wiza                                                                                                    | rd Network Setup Wizard             |                                 |
| 🚽 View or change settir                                                                                                    | ngs for this connection, such       | as adapter, protocol, or moc // |

- 4. Selecteer in het venster Properties (Eigenschappen) de tab General (Algemeen) en selecteer Internet Protocol (TCP/IP).
- 5. Klik op Properties (Eigenschappen).

| Local Area Connection Properties                                                                                                    | ? ×                |
|----------------------------------------------------------------------------------------------------|--------------------|
| General Advanced                                                                                                    |                    |
| Connect using:                                                                                                    |                    |
| Broadcom NetXtreme 57xx Gigabit Cc                                                                                                    | onfigure           |
| This connection uses the following items:                                                                                                    |                    |
| 🗹 🚇 QoS Packet Scheduler                                                                                                    | -                  |
| Network Monitor Driver                                                                                                    | 100                |
| Internet Protocol (TCP/IP)                                                                                                    | -                  |
| 4                                                                                                    |                    |
| I <u>n</u> stall                                                                                                    | roperties          |
| Description                                                                                                    |                    |
| Transmission Control Protocol/Internet Protocol. Th<br>wide area network protocol that provides communic<br>across diverse interconnected networks. | e default<br>ation |
| Show icon in notification area when connected                                                                                                    |                    |
| Votify me when this connection has limited or no c                                                                                                  | onnectivity        |
|                                                                                                    |                    |
|                                                                                                    |                    |
|                                                                                                    | an 1.121           |

6. Klik op **Use the following IP address (Het volgende IP-adres gebruiken)** en vul het IP-adres en het Subnetmasker in. Klik daarna op **OK**.

| Internet Protocol (TCP/IP) Proper                                                                           | ties                                                                         | <u>?</u> × |
|----------------------------------------------------------------------------------------------------|------------------------------------------------------------------------------|------------|
| General                                                                                                    |                                                                              |            |
| You can get IP settings assigned au<br>this capability. Otherwise, you need<br>the appropriate IP settings. | tomatically if your network supports<br>to ask your network administrator fo | r          |
| C Obtain an IP address automati                                                                             | cally                                                                        |            |
| Use the following IP address:                                                                               |                                                                              |            |
| IP address:                                                                                                 | 10 . 10 . 10 . 99                                                            |            |
| S <u>u</u> bnet mask:                                                                                       | 255 . 255 . 255 . 0                                                          |            |
| Default gateway:                                                                                            | 1 1 1 1 1 1 1 1 1 1 1 1 1 1 1 1 1 1 1                                        |            |
| C Obtain DNS server address au                                                                              |                                                                              | _          |
| • Use the following DNS server                                                                              | addresses:                                                                   | _          |
| Preferred DNS server:                                                                                       |                                                                              |            |
| Alternate DNS server:                                                                                       |                                                                              |            |
|                                                                                                    | Ad <u>v</u> anced.                                                           |            |
|                                                                                                    | OK Can                                                                       | cel        |

- 7. Druk op de beamer op de knop **Menu**.
- 8. Selecteer Installation II (Installatie II)  $\rightarrow$  Advanced (Geavanceerd)  $\rightarrow$  Netwerk.
- 9. Geef na verbinding met het **Netwerk** het volgende op:
  - ▶ DHCP: uit
  - ▶ IP-adres: 10.10.10.10
  - Subnetmasker: 255.255.255.0
  - ▶ Gateway: 0.0.0.0
  - ▶ DNS-server: 0.0.0.0

#### Open een webbrowser

(bijvoorbeeld, Microsoft Internet Explorer met Adobe Flash Player 9.0 of hoger).

| 🖉 Navigatior | Canceled - Windows Internet Explorer                          |       |
|--------------|---------------------------------------------------------------|-------|
| 00-          | e http://10.10.10.10/                                         | • • × |
| 🔆 Favorites  | Navigation Canceled                                           |       |
| 1            | Navigation to the webpage was canceled                        |       |
|              | <ul><li>What you can try:</li><li>Refresh the page.</li></ul> |       |

- 11. Geef in de adresbal het IP-adres 10.10.10.10 op

De beamer is ingesteld voor beheer op afstand. De functie LAN/RJ45 is als volgt.

|    | Power      | Vol -    | Mute         | Vol   | +   | _      | _               |         |
|----|------------|----------|--------------|-------|-----|--------|-----------------|---------|
|    | SourceList |          |              |       |     |        | Interface       | 2.7.2.4 |
|    |            |          |              |       |     |        |                 |         |
|    |            |          |              |       |     | าน     | Auto            |         |
|    |            |          |              |       |     | Enter  |                 |         |
|    |            |          |              |       | Bla | nk 🗸 🗸 | Source          |         |
|    |            |          |              |       |     |        |                 |         |
|    | Fr         | eeze Cor | ntrast Brigh | tness | Col | or     | _               | -       |
| GR | ESTRON.    |          |              |       |     | E      | xpansion Optior | ns      |

# DLP Beamer – Gebruikershandleiding

|            | Crestron Control |                 | Projector     |              | User Password  |
|------------|------------------|-----------------|---------------|--------------|----------------|
| IP Address | 192.168.0.20     | Projector Name  | A01           |              | Enabled        |
| IP ID      | 03               | Location        | Room          | New Password |                |
| Port       | 41794            | Assigned To     | Sir.          | Confirm      |                |
|            | Send             |                 | Send          |              | Send           |
|            |                  | DHCP            | Enabled       |              |                |
|            |                  | IP Address      | 10.10.10.10   |              | Admin Password |
|            |                  | Subnet Mask     | 255.255.255.0 |              | Enabled        |
|            |                  | Default Gateway | 0.0.0.0       | New Password |                |
|            |                  | DNS Server      | 0.0.0.0       | Confirm      |                |
|            |                  |                 | Send          |              | Send           |
|            |                  |                 |               |              |                |
|            |                  |                 | Exit          |              |                |

| CATEGORIE                                      | Item                                 | Invoerlengte |
|------------------------------------------------|--------------------------------------|--------------|
|                                                | IP Address (IP-adres)                | 14           |
| Crestron Control<br>(Crestron-besturing)       | IP ID                                | 3            |
| (00000000000000000000000000000000000000        | Port (Poort)                         | 5            |
|                                                | Projector Name (Projectornaam)       | 10           |
| Projector                                      | Location (Locatie)                   | 9            |
|                                                | Assigned To (Toegewezen aan)         | 8            |
|                                                | DHCP (Enabled) (DHCP (ingeschakeld)) | (N.v.t.)     |
|                                                | IP Address (IP-adres)                | 15           |
| Network Configuration<br>(Netwerkconfiguratie) | Subnet Mask (Subnetmasker)           | 15           |
| (                                              | Default Gateway (Standaard gateway)  | 15           |
|                                                | DNS Server                           | 15           |
|                                                | Enabled (Ingeschakeld)               | (N.v.t.)     |
| User Password<br>(Gebruikerswachtwoord)        | New Password (Nieuw wachtwoord)      | 15           |
| (00010110101010010)                            | Confirm (Bevestigen)                 | 15           |
|                                                | Enabled (Ingeschakeld)               | (N.v.t.)     |
| Admin Password<br>(Beheerderswachtwoord)       | New Password (Nieuw wachtwoord)      | 15           |
| (                                              | Confirm (Bevestigen)                 | 15           |

Zie voor meer informatie http://www.crestron.com.

## **Fabrieksinstellingen**

Druk op de cursortoets ▲ ▼ om omhoog en omlaag te gaan in het menu **Installatie II**. Selecteer het submenu **Fabrieksinstellingen** en druk op ← (Enter) / ► om alle menu-items opnieuw in te stellen naar de standaard fabriekswaarden (behalve Taal en Veiligheidsvergrendeling).

| Beeld Computer Video / Audio              |              | nstallatiell |
|-------------------------------------------|--------------|--------------|
| Autobron                                  |              | Off          |
| Auto Power Off (min)                      |              | 0            |
| Voeding automatisch aan                   |              | Off          |
| Ventilatorsnelheid                        |              | Normal       |
| Lampmodus                                 |              | Normal       |
| Geavanceerd                               |              |              |
| Fabrieksinstellingen                      |              | <b>↔</b> />  |
| Status                                    |              | <b>₩</b> />  |
| Menu = Afsluiten   Artikel aanpassen 🛶/ 🕨 | Schuiven 🔺 🤊 | 0            |

## <u>Status</u>

Druk op de cursortoets ▲ ▼ om omhoog en omlaag te gaan in het menu **Installatie II**. Selecteer het submenu **Installatie II** en druk op ← (Enter) / ► voor het openen van het submenu **Status**.

| Beeld            | Computer    | (() Contraction () Contraction () Co | Installatie I | Installatiell |
|------------------|-------------|----------------------------------------------------------------------------------------------------|---------------|---------------|
|                  |             | Status                                                                                                    |               |               |
| Actieve bron     |             |                                                                                                    |               | Analog RGB    |
| Video-inform     | atie        |                                                                                                    | 1024 x 1      | 768 @ 60 Hz   |
| Lampuren (Ec     | o , Normal) |                                                                                                    | 0             | 0             |
|                  |             |                                                                                                    |               |               |
|                  |             |                                                                                                    |               |               |
|                  |             |                                                                                                    |               |               |
|                  |             |                                                                                                    |               |               |
| Menu = Afsluiten |             |                                                                                                    |               |               |

| Onderdeel                 | Beschrijving                                                                               |
|---------------------------|--------------------------------------------------------------------------------------------|
| Actieve bron              | Toon de geactiveerde bron.                                                                 |
| Video-informatie          | Toont resolutie-/video-informatie voor de RGB bron en de kleurstandaard voor de Videobron. |
| Lampuren<br>(Eco, Normal) | Informatie over gebruikte lampuren wordt getoond. Eco en Normal tellers worden gedeeld.    |

# **ONDERHOUD EN BEVEILIGING**

## De projectielamp vervangen

De projectielamp moet vervangen worden zodra deze uitgebrand is. Deze mag uitsluitend vervangen worden door een gecertificeerd reserveonderdeel dat u bij uw lokale dealer kunt bestellen.

#### Belangrijk:

a. De projectielamp die in dit product gebruikt wordt, bevat een kleine hoeveelheid kwik.

b. Gooi dit product niet bij het algemene huishoudelijke afval.

*c.* Verwijdering van dit product moet uitgevoerd worden volgens de wetgeving van uw lokale autoriteiten.

#### Waarschuwing:

Zorg dat u de beamer minimaal 30 minuten voordat u de lamp gaat vervangen, uitschakelt en de stekker uittrekt. U kunt anders erge brandwonden oplopen.

#### Waarschuwing:

in zeldzame situaties kan de gloeilamp opbranden tijdens normaal gebruik waardoor glasstof of scherven worden uitgestoten uit de uitlaatopening achteraan.

Zorg dat u dit glasstof of de scherven niet inademt of aanraakt. Dit kan lichamelijke letsels veroorzaken.

Houd uw gezicht altijd uit de buurt van de uitlaatopening zodat u geen letsels oploopt door het gas en de scherven van de lamp.

Wanneer u de lamp verwijderd uit een aan het plafond gemonteerde projector, moet u controleren of er zich niemand onder de projector bevindt. Er kunnen glasfragmenten vallen als de lamp is opgebrand.

# ALS EEN LAMP ONTPLOFT

Als een lamp ontploft, kunnen gas en scherven binnenin de projector worden verspreid en via de uitlaatopening naar buiten komen. Het gas bevat giftig kwik.

Open ramen en deuren om de ruimte te verluchten.

Raadpleeg onmiddellijk een arts als u gas inademt of als scherven van de gebroken lamp in uw ogen of mond terecht komen.

1. Verwijder de schroef op het deksel van het lampcompartiment.

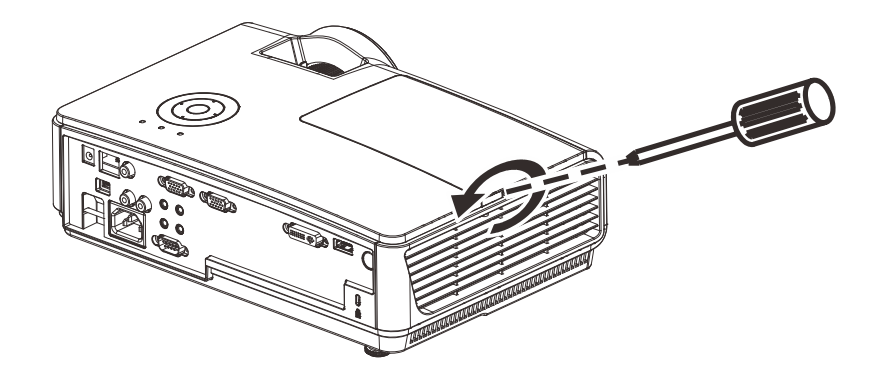

**2.** Verwijder de lampafdelingskap.

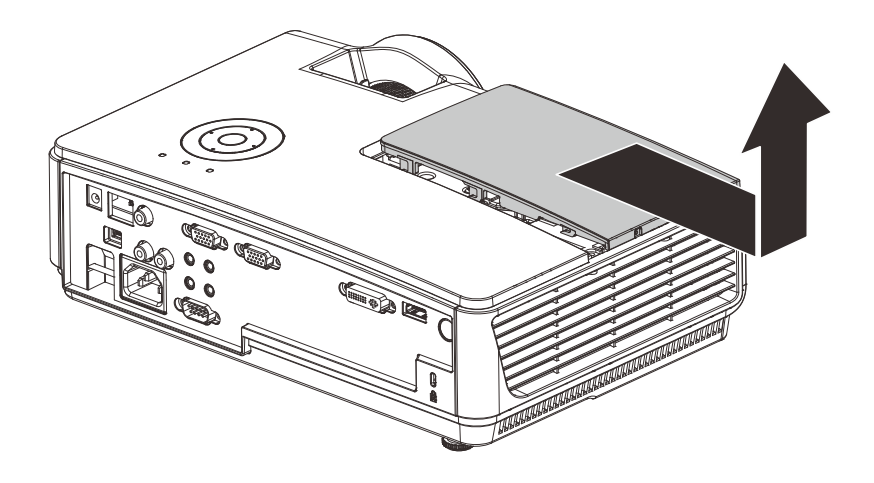

- **3.** Verwijder de drie schroeven uit de lampmodule.
- **4.** Til de modulehandgreep omhoog.

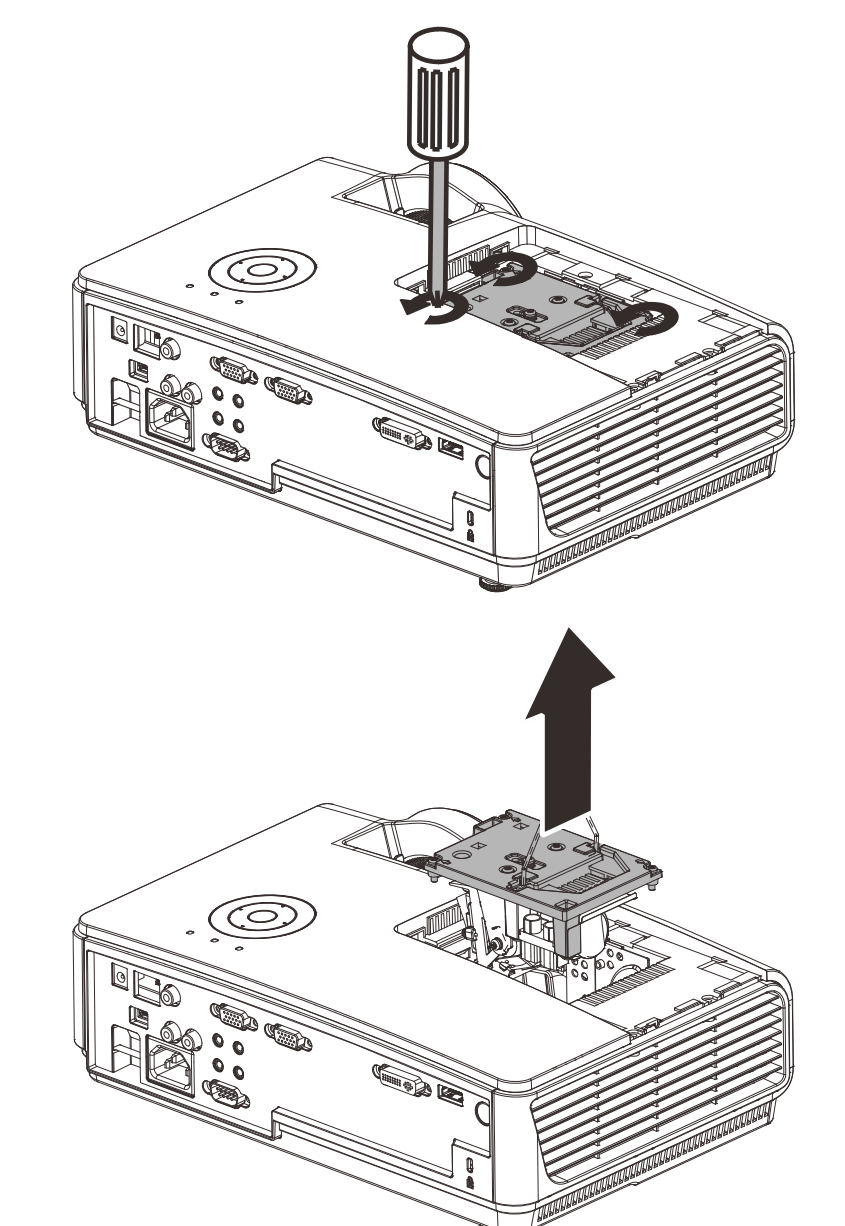

**5.** Trek goed aan de modulehandgreep om de lampmodule te verwijderen.

6. Keer stappen 1 tot 5 om voor het installeren van een nieuwe lampmodule. Bij het installeren brengt u de lampmodule in lijn met de aansluiting en zorgt u, om schade te voorkomen, dat deze recht is.

> **Opmerking:** De lampmodule moet goed vast zitten en de lampaansluiting moet goed aangesloten zijn voordat u de schroeven gaat vastzetten.

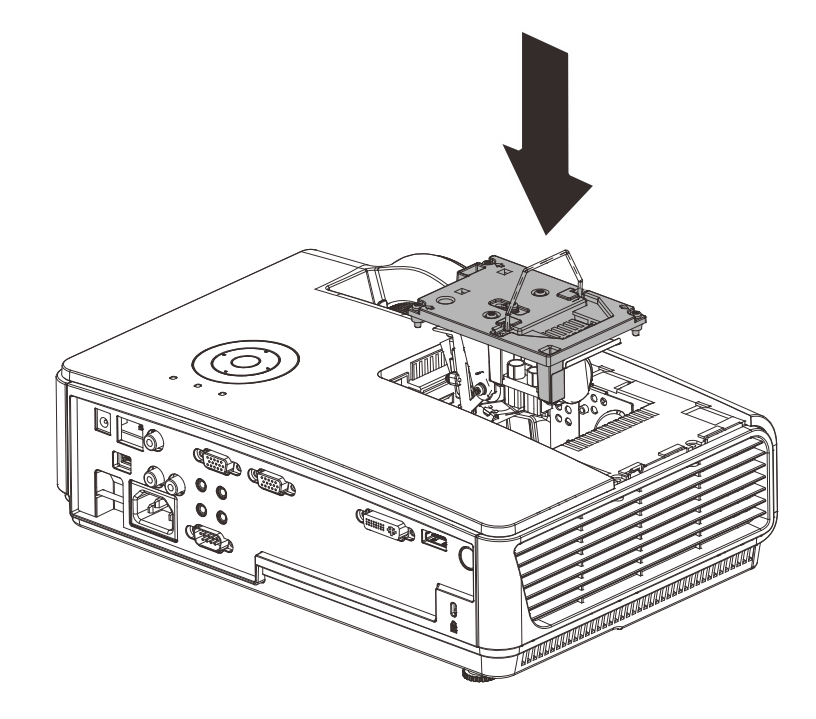

## De lamp opnieuw instellen

Na het vervangen va de lamp moet u de teller van de branduren opnieuw instellen op nul. Zie het volgende:

- **1.** Druk op de **MENU** toets om het OSD-menu te openen.
- 2. Druk op de cursor ◄► toets voor het openen van het Installatie II menu. Druk de cursor toets omlaag naar Geavanceerd.
- 3. Druk op de cursor ▼ ▲ toets om omlaag te gaan naar Lampuren opnieuw instellen.

**4.** Druk op de cursor  $\blacktriangleright$  of Enter toets.

Er wordt een berichtenscherm getoond.

- Druk o p de V ▲ < ► toetsen voor het opnieuw instellen van de branduren.
- **6.** Druk op de **MENU** toets om terug te gaan naar Installatie II.

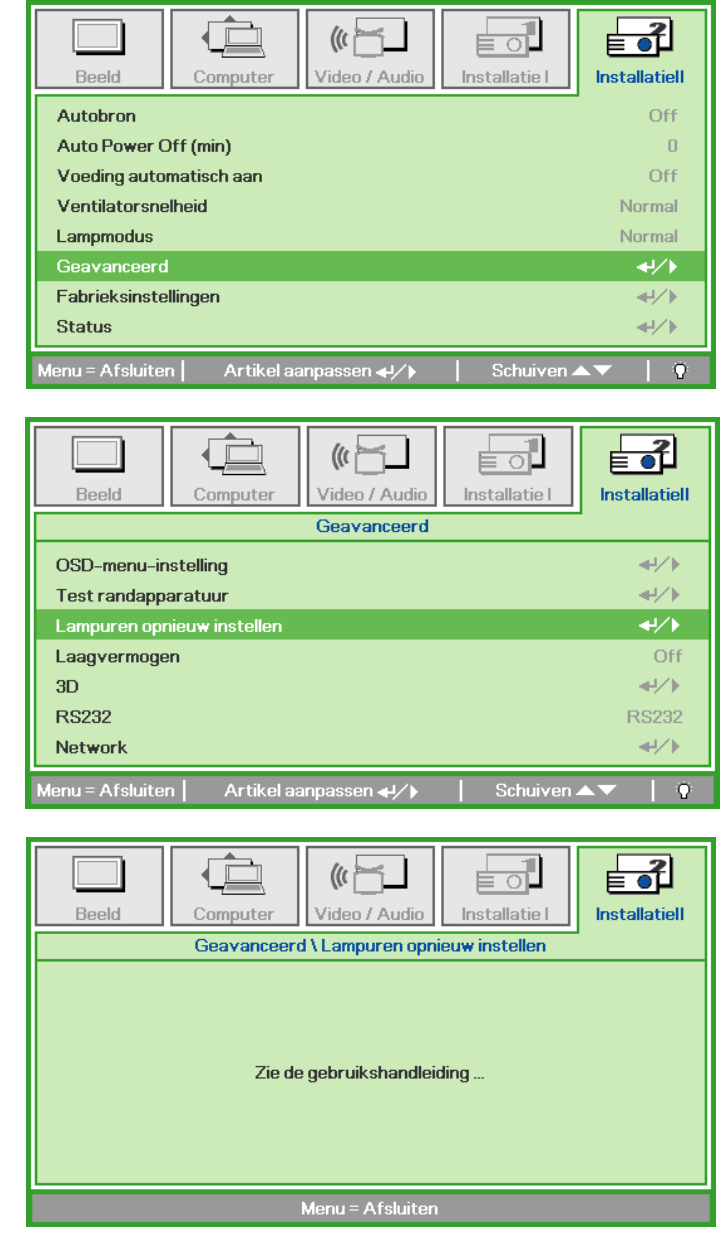

## De beamer reinigen

Door de beamer te reinigen van stof en vuil helpt u bij het garanderen van probleemloos gebruik.

#### Waarschuwing:

**1.** Zorg dat u de beamer minimaal 30 minuten voordat u gaat reinigen, uitschakelt en de stekker uittrekt. U kunt anders erge brandwonden oplopen.

**2.** Gebruik uitsluitend een vochtige doek bij het reinigen. Zorg dat er geen water via de ventilatieopeningen in de beamer komt.

**3.** Indien er toch een beetje water tijdens het reinigen in de behuizing van de beamer komt, laat u de beamer een paar uren, met de stekker uitgetrokken, drogen in een goed geventileerde kamer voordat u deze weer gebruikt.

4. Indien er bij het reingigen veel water in de beamerbehuizing komt, laat u de beamer repareren.

## <u>De Lens reinigen</u>

U kunt bij de meeste camerawinkels reinigingsmiddelen voor optische lenzen kopen. Zie het volgende voor het reinigen van de beamerlens.

- 1. Breng een beetje optische lensreiniger aan op een schone, zachte doek. (Breng het reinigingsmiddel niet direct op de lens aan.)
- 2. Veeg de lens voorzichtig in een cirkelbeweging.

#### Let op:

1. Gebruik geen schurende reinigingsmiddelen of oplosmiddelen.

**2.** Om verkleuring of vervaging te voorkomen, vermijd u dat het reinigingsmiddel in de beamerbehuizing komt.

## De Behuizing reinigen

Zie het volgende voor het reinigen van de beamerbehuizing.

- 1. Veeg stof weg met een schone, vochtige doek.
- 2. Maak de doek vochtig met warm water en een mild reinigingsmiddel (zoals een afwasmiddel) en veeg over de behuizing.
- 3. Spoel al het reinigingsmiddel uit de doek en veeg opnieuw over de beamer.

#### Let op:

Voorkom verkleuring of vervaging van de behuizing en gebruik geen schurende reinigingsmiddelen op alcoholbasis.

# Het Kensington<sup>®</sup> slot en de Beveiligingsbalk gebruiken

# *De Kensington<sup>®</sup> -vergrendeling gebruiken*

Indien u zich zorgen maakt over de beveiliging, bevestigt u de beamer aan een permanent voorwerp met behulp van de Kensingtonvergrendeling en een beveiligingskabel.

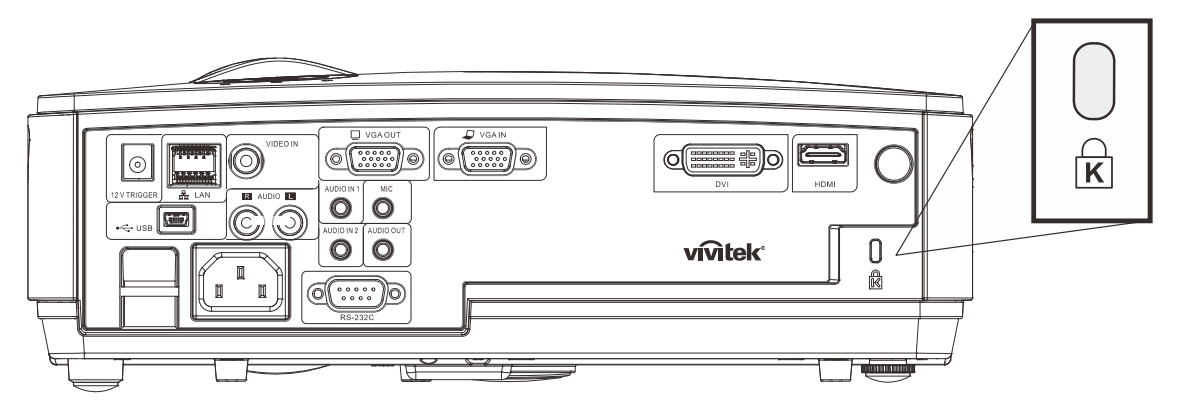

#### **Opmerking:**

Neem contact op met uw verkoper voor meer informatie over het kopen van een geschikte Kensington beveiligingskabel.

De veiligheidsvergrendeling komt overeen met het Kensington MicroSaver Beveiligingssysteem. Indien u vragen heeft, neemt u contact op met: Kensington, 2853 Campus Drive, San Mateo, CA 94403, Verenigde Staten. Tel: 800-535-4242, <u>http://www.Kensington.com</u>.

## De beveiligingsbalk gebruiken

Naast de functie voor de wachtwoordbeveiliging en het Kensington-slot, helpt de beveiligingsbalk bij het beschermen van de projector tegen onbevoegd verwijderen. Raadpleeg de volgende afbeelding.

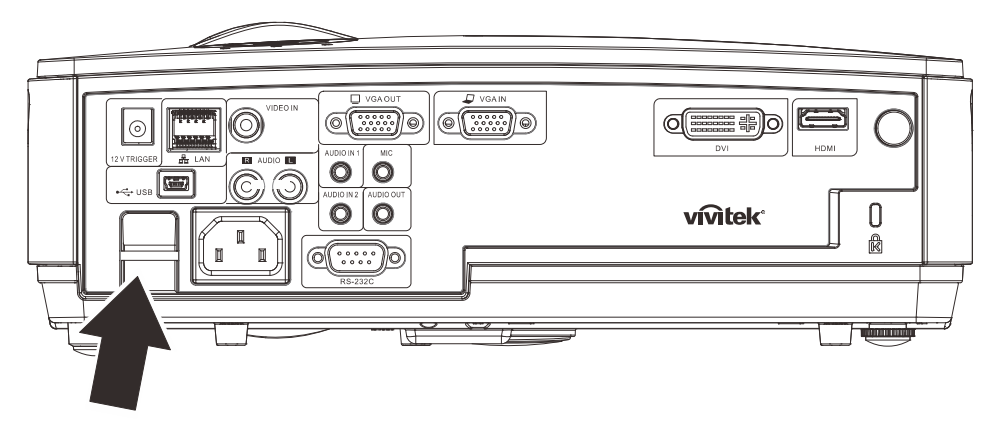

# **PROBLEMEN OPLOSSEN**

## Veelvoorkomende problemen en oplossingen

Deze richtlijnen bevatten tips voor het oplossen van problemen die u tegen kunt komen bij het gebruik van de beamer. Neem voor hulp contact op met uw dealer indien het probleem onopgelost is.

Vaak blijkt, na uren van proberen het probleem op te lossen, het probleem veroorzaakt te worden door iets eenvoudigs zoals een los aansluiting. Controleer het volgende voordat u verder gaat met probleemspecifieke oplossingen.

- Gebruik een ander elektrisch toestel om te controleren of het stopcontact werkt.
- Zorg dat de beamer ingeschakeld is.
- Zorg dat alle aansluitingen goed vastzitten.
- Zorg dat het aangesloten toestel ingeschakeld is.
- Zorg dat de aangesloten PC niet in de slaapstand staat.
- Zorg dat een aangesloten notebook computer geconfigureerd is voor externe weergave. (Dit doet u normaliter door een Fn-toetscombinatie op de notebook in te drukken.)

#### Tips voor problemen oplossen

Probeer in elk probleemspeficiek gedeelte de stappen uit in de voorgestelde volgorde. Hiermee kunt u het probleem sneller oplossen.

Probeer het probleem te lokaliseren en vermijd derhalve het vervangen van niet defecte onderdelen. Bijvoorbeeld, indien u de batterijen vervangt, en het probleem blijft zich voordoen, dan plaatst u de originele batterijen terug en gaat u naar de volgende stap.

Houd bij welke stappen u neemt om het probleem op te lossen: De informatie kan nuttig zijn indien u belt voor technische ondersteuning of om door te geven aan het servicepersoneel.

# LED-foutberichten

| Foutcodeberichten         | Power LED<br>Knippert | Over Temp LED | READY LED<br>Knippert |
|---------------------------|-----------------------|---------------|-----------------------|
| Standby-modus             | ON                    | 0             | 0                     |
| Te hoge temperatuur       | 0                     | ON            | 0                     |
| Thermale breuk statusfout | 4                     | 0             | 0                     |
| Lampfout                  | 0                     | 0             | ON                    |
| Ventilator1 fout          | 6                     | 0             | 1                     |
| Ventilator2 fout          | 6                     | 0             | 2                     |
| Ventilator3 fout          | 6                     | 0             | 3                     |
| Lampklep open             | 7                     | 0             | 0                     |
| DMD-fout                  | 8                     | 0             | 0                     |
| Kleurwielfout             | 9                     | 0             | 0                     |

Treedt ere en fout op, neem dan de stekker uit het stopcotnact en wacht een minuut voor u de beamer wwer aanzet. Als de LED's voor voeding of lamp nog knipperen of als de LED voor te hoge temperatuur oplicht, of onder andere omstandigheden die niet in de bovenstaande tabel zijn genoemd, moet u contact opnemen met uw leverancier.

## Beeldproblemen

## Probleem: Er verschijnt geen beeld op het scherm

- 1. Controleer de instellingen van uw notebook of desktop PC.
- 2. Schakel alle apparatuur uit en start opnieuw in de juiste volgorde op.

#### Probleem: Het beeld is wazig

- 1. Pas de **Focus** op de beamer aan.
- 2. Druk op de Auto toets op de afstandsbediening of op de beamer.
- **3.** Zorg dat de afstand tussen beamer en scherm binnen het aangegeven bereik van 10 meter (33 voet) valt.
- 4. Controleer of de lens van de beamer schoon is.

## Probleem: het beeld is boven of beneden breder (trapezoïde effect)

- 1. Plaats de beamer zo dat deze zo recht mogelijk voor het scherm staat.
- 2. Gebruik de **Trapezium** toets op de afstandsbediening of op de beamer om het probleem op te lossen.

## Probleem: Het beeld is omgekeerd

Controleer de **Projectie** instelling in het **Installatie I** menu van het OSD.

#### Probleem: Het beeld is gestreept

- 1. Stel de **Frequentie** en **Meelopen** instellingen in het **Computer** menu van het OSD in op de standaard instellingen.
- 2. Om er zeker van te zijn dat het probleem niet veroorzaakt wordt door de videokaart van de aangesloten PC, sluit u aan op een andere computer.

#### Porbleem: Het beeld is plat zonder contrast

Pas de **Contrast** instelling in het **Beeld** menu van het OSD aan.

## Probleem: De kleur van het geprojecteerde beeld komt niet overeen met het bronbeeld

Pas de Kleurtemperatuur en Gamma instellingen in het Beeld menu van het OSD aan.

## Lampproblemen

#### Probleem: Er komt geen licht uit de beamer

- 1. Controleer of de stroomkabel goed aangesloten is.
- 2. Controleer of de stroombron goed is door te testen met een ander elektrisch toestel.
- 3. Start de beamer opnieuw op in de juiste volgorde en controleer of het Power LED groen brandt.
- 4. Indien u de lamp recentelijk vervangen heeft, probeert u de lampaansluitingen opnieuw in te stellen.
- 5. Vervang de lampmodule.
- 6. Plaats de oude lamp in de beamer en laat de beamer onderhouden/repareren.

#### Probleem: De lamp gaat uit

- 1. Door netvervuiling kan de lamp uitgaan. Sluit de netkabel opnieuw aan. Brandt het controlelampje, druk dan op de hoofdschakelaar.
- 2. Vervang de lampmodule.
- 3. Plaats de oude lamp in de beamer en laat de beamer onderhouden/repareren.

## Problemen met de afstandsbediening

#### Probleem: De beamer reageert niet op de afstandsbediening

- 1. Richt de afstandsbediening direct op de sensor voor de afstandsbediening op de beamer.
- 2. Zorg dat de baan tussen afstandsbediening en sensor niet geblokkeerd wordt.
- 3. Schakel fluorescerende lampen in de kamer uit.
- 4. Controleer de polariteit van de batterij.
- 5. Vervang de batterijen.
- 6. Schakel andere Infrarood toestellen in de buurt uit.
- 7. Laat de afstandsbediening onderhouden/repareren.

## Audioproblemen

## Probleem: Er is geen geluid

- 1. Pas het volume op de afstandsbediening aan.
- 2. Pas het volume van de audiobron aan.
- **3.** Controleer de aansluiting van de audiokabel.
- 4. Test de bron audio uitvoer met andere luidsprekers.
- 5. Laat reparatie of onderhoud uitvoeren aan de beamer.

#### Probleem: Het geluid wordt vervormd

- 1. Controleer de aansluiting van de audiokabel.
- 2. Test de bron audio uitvoer met andere luidsprekers.
- 3. Laat reparatie of onderhoud uitvoeren aan de beamer.

## Onderhoud/reparatie van de Beamer laten uitvoeren

Indien u het probleem niet kunt oplossen, moet u onderhoud of reparatie laten uitvoeren op de beamer. Verpak de beamer in de originele doos. Sluit een beschrijving van het probleem en een controlelijst met de stappen die u heeft ondernomen om het probleem op te lossen, bij: De informatie kan nuttig zijn voor het servicepersoneel. Breng de beamer voor onderhoud of reparatie terug naar de winkel waar u deze gekocht heeft.

## HDMI V & A

#### V. Wat is het verschil tussen een "Standaard" HDMI-kabel en een "Hogesnelheids" HDMI-kabel?

Onlangs annonceerde, HDMI Licensing, LLC dat kabels getest zouden worden als Standaardof Hogesnelheidskabels.

- Standaard-HDMI-kabels (of "categorie 1") zijn getest voor snelheden van 75 MHz tot maximaal 2,25 Gb/s, wat overeenkomt met een signaal van 720p/1080i.
- Hogesnelheids-HDMI-kabels (of "categorie 2") HD zijn getest voor snelheden van 340 MHz o tot maximaal 10,2 Gb/s, dat is de hoogstebandbreedte die momenteel beschikbaar is voor een HDMI-kabel en die geschikt is voor 1080p-signalen, inclusief verhoogde kleurdiepten en/of verhoogde verversingsfrequenties van de bron. Hogesnelheidskabels zijn ook geschikt voor schermen met een hogere resolutie, zoals WQXGA-cinemamonitoren (resolutie van 2560 x 1600).

#### V. Hoe werk ik met HDMI-kabels die langer zijn dan 10 meter?

Er zijn veel HDMI-adapters die werken met HDMI-oplossingen die de effectieve afstand van een kabel verlengen van 10 meter tot veel langer. Deze bedrijven fabriceren een aantaloplossingen inclusief actieve kabels (actieve elektronica in de kabel om het signaal te versterken), repeaters, versterkers en oplossingen met CAT5/6 en glasvezel.

#### V. Hoe kan ik zien of een kabel door HDMI gecertificeerd is?

Alle HDMI-producten moeten door de fabrikant gecertificeerd zijn als deel van de HDMIcompliantietestspecificatie. Het kan echter gebeuren dat kabels met het HDMI-logo bestaan die niet goed getest zijn. HDMI-licentiëring, LLC onderzoekt deze kabels om er zeker van te zijn dat het HDMI-merk in de makrt correct wordt toegepast. We adviseren de klant kabels te kopen van een vertrouwde bron bij een gerenommeerd bedrijf.

Voor meer gegevens gaat u naar http://www.hdmi.org/learningcenter/faq.aspx#49

# **SPECIFICATIES**

# **Specificaties**

| Model                        | D856STPB                                          | D858WTPB                   |  |  |
|------------------------------|---------------------------------------------------|----------------------------|--|--|
| Schermtype                   | TI DMD 0,55"                                      | TI DMD 0,65"               |  |  |
| Resolutie                    | XGA 1024x768                                      | WXGA 1280x800              |  |  |
| Projectieafstand             | 0,66m ~ 1                                         | ,69m                       |  |  |
| Grootte projectiescherm      | 49,9" ~ 127,9"                                    | 58,4" ~ 149,4"             |  |  |
| Projectielens                | Handmatig scherpstel                              | len/vast zoomen            |  |  |
| Zoomverhouding               | Reparer                                           | en                         |  |  |
| Verticale trapeziumcorrectie | +/- 40 sta                                        | ppen                       |  |  |
| Projectiemethodes            | Voor, Achter, Bureau / Pl                         | afond (achter, voor)       |  |  |
| Gegevenscompatibiliteit      | VGA, SVGA, XGA, SXGA,                             | SXGA+, UXGA, Mac           |  |  |
| SDTV/ EDTV/ HDTV             | 480i, 480p, 720p,                                 | 1080i, 1080p               |  |  |
| Videocompatibiliteit         | NTSC/NTSC 4.43, PAL (B/                           | G/H/I/M/N/60), SECAM       |  |  |
| H-sync                       | 15, 30 – 9                                        | 0 kHz                      |  |  |
| V-sync                       | 43 – 85                                           | Hz                         |  |  |
| Veiligheidscertificering     | CE, C                                             | В                          |  |  |
| Bedrijfstemperatuur          | 5° ~ 35                                           | °C                         |  |  |
| Afmetingen                   | 306 mm (B) x 206 mm                               | (D) x 104 mm (H)           |  |  |
| Voeding                      | AC universeel 100 ~ -240, standaard               | @ 110 V AC (100~240)/+-10% |  |  |
| Energieverbruik              | Standaard 280 W (normaal) / Standaard 240 W (Eco) |                            |  |  |
| Stand-by                     | <1 watts                                          |                            |  |  |
| Lamp                         | 220 W (Normaal) / 190 W (Eco)                     |                            |  |  |
| Audioluidspreker             | 10 W monoluidspreker                              |                            |  |  |
|                              | VGA x                                             | 1                          |  |  |
|                              | DVI-I x 1                                         |                            |  |  |
| Ingangen                     | Composiet-V                                       | ideo x 1                   |  |  |
|                              | HDMI X                                            |                            |  |  |
|                              | RCA (R & L) x 1                                   |                            |  |  |
|                              |                                                   |                            |  |  |
| Uitgangen                    | VGA X 1<br>Audio ministokkor x 1                  |                            |  |  |
|                              | RS-232                                            | 2C                         |  |  |
|                              | RJ45                                              |                            |  |  |
| Aansluitingen                | MIC ministel                                      | ker x 1                    |  |  |
|                              | 12 V gelijkstroom s                               | cherm-trigger              |  |  |
|                              | USB                                               |                            |  |  |
| Deveilieine                  | Kensington-slot/ Beveiligingsbalk                 |                            |  |  |

**Opmerking:** Voor vragen over productspecificaties moet u contact opnemen met uw leverancier.

# Projectieafstand vs. Projectieafmeting

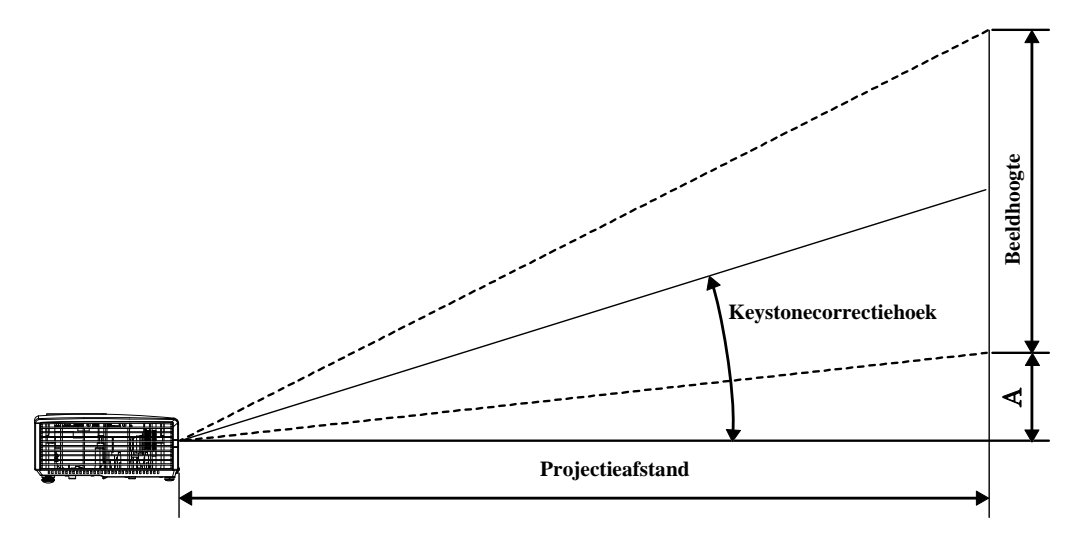

Projectie Afstand en Afmeting Tabel

| D856STPB                                                         |                                                                               |                                                                             |                                                                                                    |                                                                            |  |
|------------------------------------------------------------------|-------------------------------------------------------------------------------|-----------------------------------------------------------------------------|----------------------------------------------------------------------------------------------------|----------------------------------------------------------------------------|--|
| BEELDDIAGONAAL<br>(INCH)                                         | BEELDBREEDTE<br>(INCH)                                                        | BEELDHOOGTE<br>(INCH)                                                       | Projectiebereik<br>(MM)<br><u>Van</u>                                                                                                   | VERSCHUIVING A<br>(MM)                                                     |  |
| 49,9                                                             | 39,92                                                                         | 29,94                                                                       | 659,1                                                                                                    | 108,4                                                                      |  |
| 60                                                               | 48                                                                            | 36                                                                          | 792,5                                                                                                    | 130,3                                                                      |  |
| 80                                                               | 64                                                                            | 48                                                                          | 1056,6                                                                                                    | 173,7                                                                      |  |
| 100                                                              | 80                                                                            | 60                                                                          | 1320,8                                                                                                    | 217,2                                                                      |  |
| 120                                                              | 96                                                                            | 72                                                                          | 1585,0                                                                                                    | 260,6                                                                      |  |
| 127,9                                                            | 102,32                                                                        | 76,74                                                                       | 1689,3                                                                                                    | 277,8                                                                      |  |
| D858WTPB                                                         |                                                                               |                                                                             |                                                                                                    |                                                                            |  |
|                                                                  |                                                                               | DOJOVVIPD                                                                   |                                                                                                    |                                                                            |  |
| BEELDDIAGONAAL<br>(INCH)                                         | BEELDBREEDTE<br>(INCH)                                                        | BEELDHOOGTE<br>(INCH)                                                       | Projectiebereik<br>(MM)<br><u>Van</u>                                                                                                   | VERSCHUIVING A<br>(MM)                                                     |  |
| BEELDDIAGONAAL<br>(INCH)<br>58,4                                 | BEELDBREEDTE<br>(INCH)<br>49,52                                               | BEELDHOOGTE<br>(INCH)<br>30,95                                              | Projectiebereik<br>(MM)<br><u>Van</u><br>660,4                                                                                          | VERSCHUIVING A<br>(MM)<br>92,2                                             |  |
| BEELDDIAGONAAL<br>(INCH)<br>58,4<br>60                           | ВЕЕLDBREEDTE<br>(INCH)<br>49,52<br>50,88                                      | ВЕЕLDHOOGTE<br>(INCH)<br>30,95<br>31,80                                     | PROJECTIEBEREIK<br>(MM)<br><u>VAN</u><br>660,4<br>678,5                                                                                 | VERSCHUIVING A<br>(MM)<br>92,2<br>94,8                                     |  |
| BEELDDIAGONAAL<br>(INCH)<br>58,4<br>60<br>70                     | ВЕЕLDBREEDTE<br>(INCH)<br>49,52<br>50,88<br>59,36                             | ВЕЕLDHOOGTE<br>(INCH)<br>30,95<br>31,80<br>37,10                            | PROJECTIEBEREIK<br>(MM)<br>VAN<br>660,4<br>678,5<br>791,6                                                                               | VERSCHUIVING A<br>(MM)<br>92,2<br>94,8<br>110,5                            |  |
| BEELDDIAGONAAL<br>(INCH)<br>58,4<br>60<br>70<br>80               | ВЕЕLDBREEDTE<br>(INCH)<br>49,52<br>50,88<br>59,36<br>67,84                    | ВЕЕLDHOOGTE<br>(INCH)<br>30,95<br>31,80<br>37,10<br>42,40                   | PROJECTIEBEREIK           (MM)           VAN           660,4           678,5           791,6           904,6                            | VERSCHUIVING A<br>(MM)<br>92,2<br>94,8<br>110,5<br>126,3                   |  |
| BEELDDIAGONAAL<br>(INCH)<br>58,4<br>60<br>70<br>80<br>100        | ВЕЕLDBREEDTE<br>(INCH)<br>49,52<br>50,88<br>59,36<br>67,84<br>84,80           | ВЕЕLDHOOGTE<br>(INCH)<br>30,95<br>31,80<br>37,10<br>42,40<br>53,00          | PROJECTIEBEREIK<br>(MM)<br>VAN<br>660,4<br>678,5<br>791,6<br>904,6<br>1130,8                                                            | VERSCHUIVING A<br>(MM)<br>92,2<br>94,8<br>110,5<br>126,3<br>157,9          |  |
| BEELDDIAGONAAL<br>(INCH)<br>58,4<br>60<br>70<br>80<br>100<br>120 | ВЕЕLDBREEDTE<br>(INCH)<br>49,52<br>50,88<br>59,36<br>67,84<br>84,80<br>101,76 | ВЕЕLDHOOGTE<br>(INCH)<br>30,95<br>31,80<br>37,10<br>42,40<br>53,00<br>63,60 | PROJECTIEBEREIK<br>(MM)           VAN           660,4           678,5           791,6           904,6           1130,8           1357,0 | VERSCHUIVING A<br>(MM)<br>92,2<br>94,8<br>110,5<br>126,3<br>157,9<br>189,5 |  |

#### SAMENGEST H-Sync V-Sync COMPONE DVI/ RGB SIGNAAL RESOLUTIE ELDE / (KHZ) (HZ) NT HDMI **S-VIDEO** 0 NTSC \_ 60,0 \_ — \_ 15,734 0 PAL/SECAM \_ 15,625 50,0 \_ \_ \_ 0 0 720 x 400 37,9 85,0 \_ \_ 0 0 640 x 480 31,5 60,0 \_ \_ Ο Ο 640 x 480 37,9 72,0 \_ \_ 0 640 x 480 37,5 75,0 0 0 0 640 x 480 43,3 85,0 \_ 0 0 800 x 600 35,2 56,0 \_ \_ 0 0 800 x 600 37,9 60,0 \_ \_ 0 Ο 800 x 600 48,1 72,0 \_ \_ 800 x 600 46,9 75,0 0 0 \_ \_ 0 Ο 800 x 600 85,0 53,7 \_ \_ 0 1024 x 768 Ο 48,4 60,0 \_\_\_\_ \_ 1024 x 768 56,5 70,0 0 0 \_ \_ VESA 0 0 1024 x 768 60,0 \_ \_ 75,0 0 Ο 1024 x 768 68,7 85,0 \_ \_ 0 1280 x 800 49,7 59,8 0 1280 x 800 0 62,8 74,9 0 1280 x 800 84,8 Ο 0 71,6 0 1280 x 1024 63,98 60,0 \_ Ο \_\_\_\_ 0 1280 x 1024 79,98 75,0 \_ \_ 0 0 1280 x 1024 91,10 85,0 0 \_\_\_\_ \_\_\_\_ 0 1280 x 960 60,0 60,0 Ο \_ 1280 x 960 85,9 85,0 0 0 \_ \_ 0 65,3 0 1400 x 1050 60,0 \_\_\_\_ \_\_\_\_ 0 1440 x 900 70,6 75,0 0 \_ \_ 0 0 1440 x 900 55,6 60,0 \_ \_

## Timing Modus Tabel

## DLP Beamer – Gebruikershandleiding

| Signaal   | RESOLUTIE   | H-Sync<br>(KHZ) | V-Sync<br>(Hz) | Samengest<br>elde /<br>S-Video | COMPONE<br>NT | RGB | DVI/<br>HDMI |
|-----------|-------------|-----------------|----------------|--------------------------------|---------------|-----|--------------|
|           | 1600 x 1200 | 75,0            | 60,0           | —                              | —             | 0   | 0            |
|           | 640 x 480   | 35,0            | 66,68          | _                              | _             | 0   | 0            |
| A 1 1 4   | 832 x 624   | 49,725          | 74,55          | _                              | _             | 0   | 0            |
| Apple Mac | 1024 x 768  | 60,24           | 75,0           | _                              | _             | 0   | 0            |
|           | 1152 x 870  | 68,68           | 75,06          | _                              | _             | 0   | 0            |
| SDTV      | 480i        | 15,734          | 60,0           | _                              | 0             | _   | 0            |
| SDIV      | 576i        | 15,625          | 50,0           | _                              | 0             | _   | 0            |
| EDTV      | 480p        | 31,469          | 60,0           | _                              | 0             | _   | 0            |
| EDIV      | 576p        | 31,25           | 50,0           | —                              | 0             | _   | 0            |
|           | 720p        | 37,5            | 50,0           | —                              | 0             | _   | 0            |
| HDTV      | 720p        | 45,0            | 60,0           | —                              | 0             | _   | 0            |
|           | 1080i       | 33,8            | 60,0           | —                              | 0             | _   | 0            |
|           | 1080i       | 28,1            | 50,0           | _                              | 0             | _   | 0            |
|           | 1080p       | 67,5            | 60,0           | _                              | 0             | _   | 0            |
|           | 1080p       | 56,3            | 50,0           | _                              | 0             | _   | 0            |

O: Frequentie ondersteund

---: Frequentie niet ondersteund

\* : Toonbaar niveau

# Beamerafmetingen

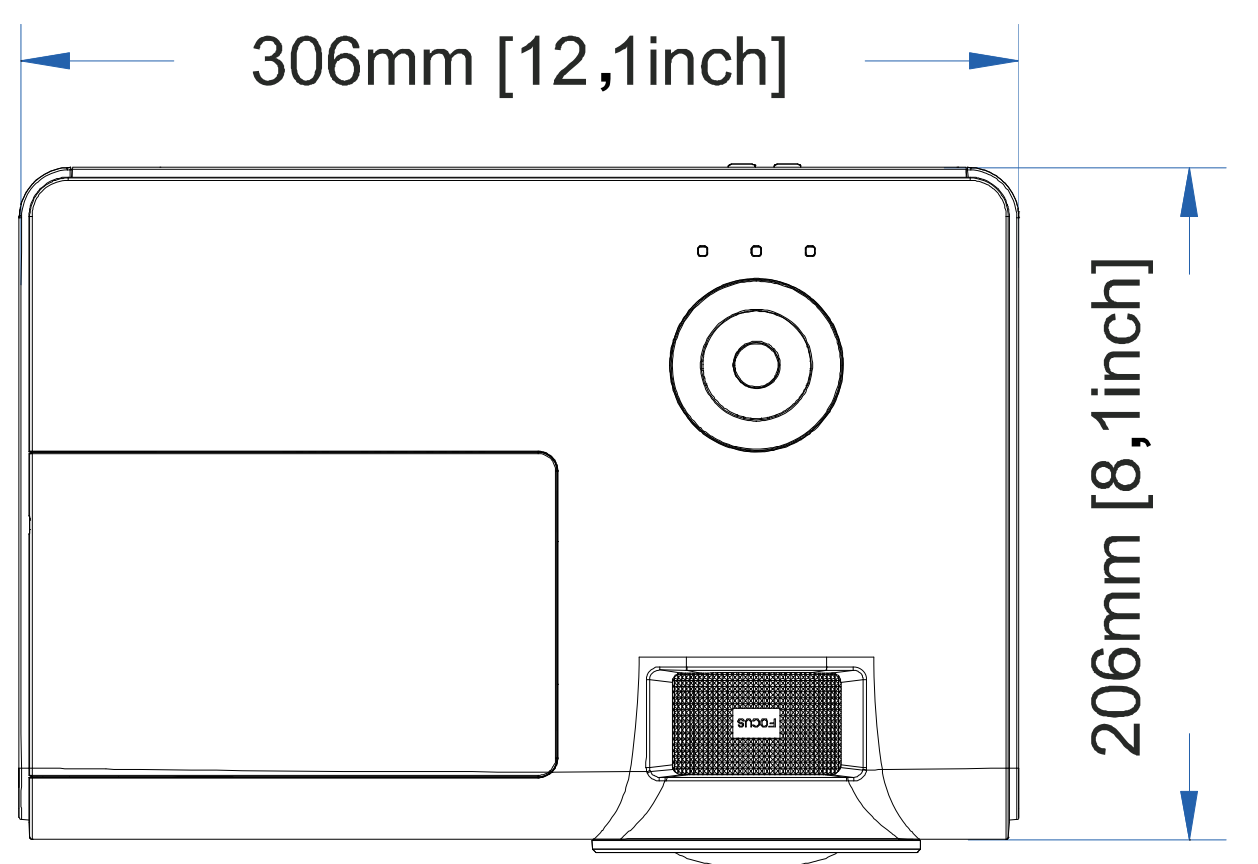

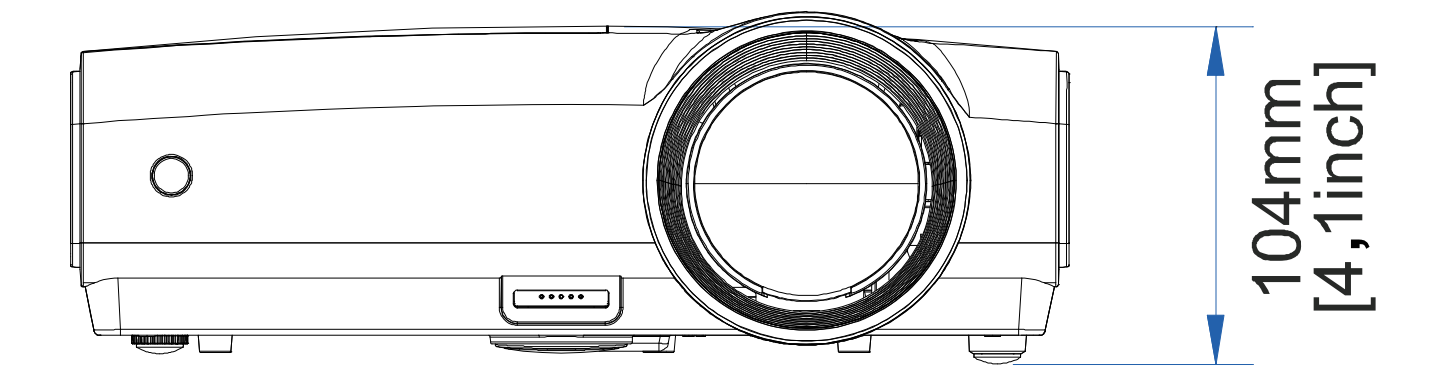

# WETTELIJKE COMPLIANTIE

## VERKLARING VAN DE FEDERALE COMMUNICATIECOMMISSIE INZAKE STORINGEN

Dit apparaat is getest en voldoet aan de beperkingen voor een klasse B digitaal apparaat, conform deel 15 van de FCC-voorschriften. Deze beperkingen zijn ontwikkeld om een redelijke beveiliging te bieden tegen schadelijke storingen in een residentiële installatie. Deze apparatuur genereert, gebruikt en straalt radiofrequentie-energie uit die, indien niet geïnstalleerd en gebruikt in overeenstemming met de instructies, schadelijke storingen kan veroorzaken aan radiocommunicatie. Er bestaat echter geen garantie dat er geen ruis optreedt in een bepaalde installatie. Als dit apparaat toch schadelijke storingen veroorzakt in de radio- of televisieontvangst, wat kan worden vastgesteld door het apparaat uit en in te schakelen, wordt de gebruiker aangemoedigd te proberen de storing op te lossen met een of meer van de volgende maatregelen:

-Wijzig de richting van de ontvangstantenne of verplaats de antenne.

-Vergroot de afstand tussen de apparatuur en de ontvanger.

-Sluit het apparaat aan op een stopcontact op een ander circuit dan dat waarop de ontvanger is aangesloten.

-Raadpleeg de leverancier of een ervaren radio/Tv-technicus voor hulp.

## Waarschuwing:

Alle wijzigingen of aanpassingen die niet uitdrukkelijk zijn goedgekeurd door de concessionaris van dit apparaat, kunnen de bevoegdheid van de gebruiker om het apparaat te bedienen nietig verklaren.

## Waarschuwing RF-blootstelling

Dit apparaat moet worden geïnstalleerd en gebruikt in overeenstemming met de geleverde instructies en de antennes die worden gebruikt voor deze zender moeten bij de installatie een afstand van minstens 20 cm bewaren van alle personen. De antennes mogen niet op dezelfde plaats van andere antennes of zenders worden geïnstalleerd en ze mogen niet samen worden gebruikt. Om te voldoen aan de voorschriften met betrekking tot RF-blootstelling, moeten eindgebruikers en installateurs beschikken over de installatierichtlijnen voor de antenne en op de hoogte zijn van de gebruiksomstandigheden van de zender.

## Veiligheidscertificaten

CE en CB.

# AANHANGSEL I

# **RS-232C-protocol**

RS232-instelling

| Baudrate:              | 9600 |
|------------------------|------|
| Pariteitscontrole:     | Geen |
| Gegevensbit:           | 8    |
| Stopbit:               | 1    |
| Datatransportbesturing | Geen |

Minimum vertraging voor volgende opdracht: 1 ms

Structuur van besturingsopdrachten

|       | Koptekstcode | Opdrachtcode | Gegevenscode | Eindcode |
|-------|--------------|--------------|--------------|----------|
| HEX   |              | Command      | Data         | 0Dh      |
| ASCII | 'V'          | Command      | Data         | CR       |

Gebruiksopdracht

Opmerking: XX=00-98, projector-ID, XX=99 is voor alle projectors Retourresultaat P=gelukt/ F=mislukt n: 0:Inschakelen/1: Inschakelen/waarde(0~9999)

| Command Group 00 |                   |                                                  |               |  |
|------------------|-------------------|--------------------------------------------------|---------------|--|
| ASCII            | Function          | Description                                      | Return Result |  |
| VXXS0001         | Power On          |                                                  | P/F           |  |
| VXXS0002         | Power Off         |                                                  | P/F           |  |
| VXXS0003         | Resync            |                                                  | P/F           |  |
| VXXG0004         | Get Lamp Hours    |                                                  | Pn/F          |  |
| VXXS0006         | System Reset      |                                                  | P/F           |  |
| VXXG0007         | Get System Status | 0:Reset<br>1:Standby<br>2:Operation<br>3:Cooling | Pn/F          |  |
| VXXG0008         | Get F/W Version   | ~ ~                                              | Pn/F          |  |

| Command Group 01 |                |             |              |  |
|------------------|----------------|-------------|--------------|--|
| ASCII            | Function       | Description | Return Value |  |
| VXXG0101         | Get Brightness | n=0~100     | Pn/F         |  |
| VXXS0101n        | Set Brightness | n=0~100     | P/F          |  |
| VXXG0102         | Get Contrast   | n=0~100     | Pn/F         |  |
| VXXS0102n        | Set Contrast   | n=0~100     | P/F          |  |
| VXXG0103         | Get Color      | n=0~100     | Pn/F         |  |
| VXXS0103n        | Set Color      | n=0~100     | P/F          |  |
| VXXG0104         | Get Tint       | n=0~100     | Pn/F         |  |
| VXXS0104n        | Set Tint       | n=0~100     | P/F          |  |
| VXXG0105         | Get Sharpness  | 0~31        | Pn/F         |  |
| VXXS0105n        | Set Sharpness  | 0~31        | P/F          |  |

## DLP Beamer – Gebruikershandleiding

| VXXG0106  | Get Color Temperature | 0:Cold<br>1:Normal<br>2:Warm                                                  | Pn/F         |
|-----------|-----------------------|-------------------------------------------------------------------------------|--------------|
| VXXS0106n | Set Color Temperature | 0:Cold<br>1:Normal<br>2:Warm                                                  | P/F          |
| VXXG0107  | Get Gamma             | 0:PC<br>1:MAC<br>2:Video<br>3:Chart<br>4: B&W                                 | Pn/F         |
| VXXS0107n | Set Gamma             | 0:PC<br>1:MAC<br>2:Video<br>3:Chart<br>4: B&W                                 | P/F          |
|           | Comman                | d Group 02                                                                    |              |
| ASCII     | Function              | Description                                                                   | Return Value |
| VXXS0201  | Select RGB            |                                                                               | P/F          |
| VXXS0202  | Select RGB2           |                                                                               | P/F          |
| VXXS0203  | Select DVI            |                                                                               | P/F          |
| VXXS0204  | Select Video          |                                                                               | P/F          |
| VXXS0205  | Select S-Video        |                                                                               | P/F          |
| VXXS0206  | Select HDMI           |                                                                               | P/F          |
| VXXS0207  | Select BNC            |                                                                               | P/F          |
| VXXG0220  | Get Current Source    | Return<br>1:RGB<br>2:RGB2<br>3:DVI<br>4:Video<br>5:S-Video<br>6:HDMI<br>7:BNC | Pn/F         |
|           | Comman                | d Group 03                                                                    |              |
| ASCII     | Function              | Description                                                                   | Return Value |
| VXXG0301  | Get Scaling           | 0: Fill<br>1: 4:3<br>2: 16:9<br>3 :Letter Box<br>4 :Native                    | Pn/F         |
| VXXS0301n | Set Scaling           | 0: Fill<br>1: 4:3<br>2: 16:9<br>3 :Letter Box<br>4 :Native                    | P/F          |
| VXXG0302  | Blank                 |                                                                               | Pn/F         |
| VXXS0302n | Blank                 |                                                                               | P/F          |
| VXXG0303  | Auto Keystone On      |                                                                               | Pn/F         |

# DLP Beamer – Gebruikershandleiding

| VXXS0303n            | Auto Keystone On            |                                                  | P/F          |
|----------------------|-----------------------------|--------------------------------------------------|--------------|
| VXXG0304             | Freeze On                   |                                                  | Pn/F         |
| VXXS0304n            | Freeze On                   |                                                  | P/F          |
| VXXG0305             | Volume                      | n=0~8                                            | Pn/F         |
| VXXS0305n            | Volume                      | n=0~8                                            | P/F          |
| VXXG0308             | Projection Mode             | 0:Front<br>1:Rear<br>2:Ceiling<br>3:Rear+Ceiling | Pn/F         |
| VXXS0308n            | Projection Mode             | 0:Front<br>1:Rear<br>2:Ceiling<br>3:Rear+Ceiling | P/F          |
| VXXG0309             | Get vertical keystone value | n= -40~40                                        | Pn/F         |
| VXXS0309n            | Set vertical keystone value | n= -40~40                                        | P/F          |
| VXXG0311             | Adjust the zoom             | n=-10~10                                         | Pn/F         |
| VXXS0311n            | Adjust the zoom             | n=-10~10                                         | P/F          |
|                      | Command Group 04            | (Remote Control)                                 |              |
| ASCII                | Function                    | Description                                      | Return Value |
| VXXS0401             | UP arrow                    |                                                  | P/F          |
| VXXS0402             | DOWN arrow                  |                                                  | P/F          |
| VXXS0403             | LEFT arrow                  |                                                  | P/F          |
| VXXS0404             | RIGHT arrow                 |                                                  | P/F          |
| VXXS0405             | POWER                       |                                                  | P/F          |
| VXXS0406             | EXIT                        |                                                  | P/F          |
| VXXS0407             | INPUT                       |                                                  | P/F          |
| VXXS0408             | AUTO                        |                                                  | P/F          |
| VXXS0409             | KEYSTONE+                   |                                                  | P/F          |
| VXXS0410             | KEYSTONE-                   |                                                  | P/F          |
| VXXS0411             | MENU                        |                                                  | P/F          |
| VXXS0412             | STATUS                      |                                                  | P/F          |
| VXXS0413             | MUTE                        |                                                  | P/F          |
| VXXS0414             | ZOOM+                       |                                                  | P/F          |
| VXXS0415             | ZOOM-                       |                                                  | P/F          |
| VXXS0416             | BLANK                       |                                                  | P/F          |
| VXXS0417             |                             |                                                  | P/F          |
|                      | FREEZE                      |                                                  | 1 /1         |
| VXXS0418             | VOLUME+                     |                                                  | P/F          |
| VXXS0418<br>VXXS0419 | VOLUME+<br>VOLUME-          |                                                  | P/F<br>P/F   |

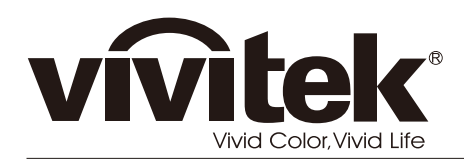

www.vivitekcorp.com